# Manual

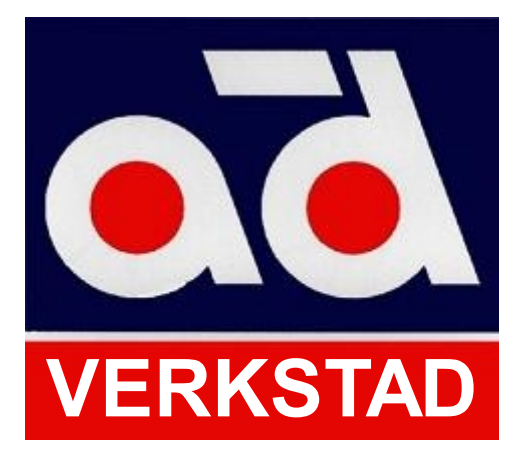

#### Innehållsförteckning

# 

#### Artikelregister

| Artiklar 12.                    |
|---------------------------------|
| Lagerhantering 12               |
| Etikettutsskrift 13             |
| Artikelavgifter 14              |
| Artikelutskrifter, statistik 15 |
| ,                               |

#### Priser

| Utläsr          | ing (Skapa SBF fil) 16   |
|-----------------|--------------------------|
| Artikelsökning, | , radering av artikel 17 |
|                 | Artikeliustering 18      |
| Inlä            | sning (SBF format) 19    |

# **Uppdatering via Internet**

| Program (          | filhämtning) 20 |
|--------------------|-----------------|
|                    | Data 20         |
| Pris- och katalogi | nläsning 21-22  |

#### Kundregistrering

| R | gistrering 23 |
|---|---------------|
|---|---------------|

# Huvudformulär

| Huvudformulär översikt 24 |
|---------------------------|
|                           |
| Arbetsorder 26            |
|                           |
|                           |
| Faktura 28                |
|                           |
| Delad faktura 30          |
|                           |

#### Sökning

| Tekniskdata, | reservdelar, biluppgifter 31   |
|--------------|--------------------------------|
|              | Tilläggstjänster 31            |
| Sök          | order, offert, faktura etc. 32 |

# Kundreskontra

| Kundreskontra                        | 33   |
|--------------------------------------|------|
| Registrering inbetalningar           | · 34 |
| Skapa samlingsfaktura av följesedlar | 34   |

#### Journaler

|   | Inbetalnings 34     |
|---|---------------------|
|   | Kassa 34            |
|   | Påminnelser 34      |
|   | Räntefaktura 34     |
| ( | Säljvärde period 35 |
|   | Diagram 35          |
|   | Hämta journal 35    |
|   | 2                   |

### Leverantörsregister

|                | 35 Jifter |
|----------------|-----------|
| Leverantörsfak | turor 36  |

#### Inköpsorder

| Artikelstruktur<br>Skapa, hämta artikelstrukturer (ordermallar) 39                              |
|-------------------------------------------------------------------------------------------------|
| Kassaregister<br>Öppna och administrera kassa 40<br>Stänga kassa samt X-och Z-dagsrapport 41-42 |
| Kommunikation<br>Sms 43-45                                                                      |
| Planeringskalender<br>Arbeta med planeringskalendern 46-48                                      |

# Installation-

Programvaran är kompatibel med operativen XP t om Windows 7, dock bör UAC (User Account Control) inaktiveras innan installation i operativen från Vista och framåt. UAC:n skall förbli inaktiverad även efter installationen.

Steg 1 – Sätt i installationsskivan i din dator.

Steg 2 – Följ givna instruktioner.

Steg 3 – Ring SD&E för att få din licensnyckel.

Steg 4 – Fyll i dina egna uppgifter och börja använda ditt SD&E program!

OBS! Glöm ej att du måste vara uppkopplad mot Internet för att programmet skall kunna verifiera sig mot SD&E:s server.

#### Vid nätverksinstallation-

Gör först en fullständig installation på servern/huvuddatorn. Skapa sedan en mapp under program som du döper till Applicat, här i lägger du sedan Artikelmappen. Dela ut mappen Applicat, mappa sedan denna på övriga datorer i nätverket, om möjligt ge den enhetsbeteckningen S:

Nu görs programinstallationen på övriga datorer i nätverket, välj klientinstallation. Målet för applikationen skall vara lokalt medans starta i skall vara den mappade enheten.

För att kopplingen till AD skall fungera måste vissa inställningar vara gjorda, se Web tjänster sidan

# Företagsuppgifter-

När du använder AD Verkstad för första gången skall du fylla i dina företagsuppgifter, det är dessa uppgifter som ligger till grund för dina utskrifter. Detta görs i **Arkiv** under fliken **Företagsuppgifter**.

| Egna företagsuppgifter       Image: Comparison of the second second | <b>A</b> Kundnummer och kontaktperson<br>uppgifter tillhandahålls av SD&E<br>respektive AD.                                                                                                    |
|----------------------------------------------------------------------------------------------------|----------------------------------------------------------------------------------------------------|
| Foretagsuppgirter       Kundnr hos SD&E       Namn       B         A                                                                                                    | <b>B</b> Det finns möjlighet att få<br>företagsnamnet skrivet på två<br>rader.                                                                                                    |
| Namn (Del 2)                                                                                                    | <b>C</b> Fyll i adress, telefon nr etc.                                                                                                    |
| Adress<br>C                                                                                                    | <b>D</b> Fyll i eventuellt post- och<br>bankgiro.                                                                                                    |
| Postadress<br>C<br>Telefon                                                                                                    | Kryssmarkera om du vill gå direkt<br>till antal i huvudformulär                                                                                                    |
| C Mobil                                                                                                    | <b>E</b> Förbruknings-<br>material i % av din arbets-<br>kostnad.                                                                                                    |
| PostGiro       BankGiro         D       D         Förbrukningsmatr.i %       Arbetsartikel tidbok         Förbrukningsmatr.i %       Arbetsartikel tidbok         F       F         Organisations nr       G         G       Innehar F-Skattebevis         E-postadress       Min belopp         H       Mekaniker                                                                                                    | <b>F</b> Arbetsartikeln registreras som en<br>vanlig artikel i artikelregistret. Det<br>är denna artikel som bestämmer<br>vilken timersättning som skall<br>debiteras när tider hämtas från<br>arbetstidverket. Denna artikel skall<br>heta ARBTID och alltid ha koden A. |
| Fritext faktura (3 rader Tryck Ctrl+Enter för ny rad)<br>J                                                                                                    | <b>G</b> Fyll i organisationsnummer och<br>kryssmarkera om du har ett F-<br>Skattebevis.                                                                                                    |
|                                                                                                    | H Fyll i eventuell e-postadress                                                                                                    |
| <u>Spara</u> <u>Aysluta</u>                                                                                                    | I Standarden för betalningsvillkor<br>anges vid registreringen av en ny<br>kund.<br>Faktura avgiften anges här, ange<br>även vilket minimumbelopp                                                                                                    |

fakturan ska uppgå till för att slippa avgiften. Ange också din dröjsmålsränta.

J Fritexten ger dig möjlighet att ha med ett meddelande på dina fakturor. Maximal storlek är tre rader.

Använd **Mekanike**r knappen för att registrera verkstadens medarbetare. Dessa uppgifter används sedan i planeringskalendern och i betalningsunderlagen.

För att weborder funktionen ska fungera måste ni vara knuten till en butik. Tryck Ctrl+b samt klicka med markören mellan bockarna vid Avsluta knappen för att få upp knappen Butik där ni anger vilken ni handlar av.

Glöm ej att spara/registrera och starta om programmet för att de nya uppgifterna ska börja gälla!

# **Utskrifter-**

Under denna flik kan du anpassa dina utskrifter. Genom kryssmarkeringar anger du smidigt vad som skall vara med på utskriften eller ej.

Vill du ha med en egen logga kryssmarkerar du detta och väljer korrekt sökväg för bilden. Bildens format ska vara jpg eller bmp och höjden ska vara 36% av bredden samt ligga i mappen Loggos under Artikelmappen.

| Egna företagsuppgifter         Företag       Utskrifter         Konton       Kontoplan         Betalsätt       Kassa         Webtjänster         Utskrifts alternativ         Justering Fakt adress i mm (+/-)<br>(Negativt = vä, positivt = hö)         Justering sitfot i höjdled i mm<br>(Negativt = upp, positivt = ner)         Företags namn EJ med i huvud                                                                                                    | <ul> <li>A Du kan justera faktura adressen i sidled för att passa kuvertfönstret. Du kan även justera all text i höjdled.</li> <li>B Här ställer du in vilken skrivare du vill använda och om du har en kvittoskrivare.</li> <li>C Här anger du vilket teckensnitt</li> </ul>               |
|----------------------------------------------------------------------------------------------------|----------------------------------------------------------------------------------------------------|
| Företagsuppgifter i utskrifts fot EJ med         Kontantnota exkl moms         Följesedel med nettopris         Offert giltig antal dagar:         14         Följesedel med summering         Leverans adress utskrift         X Antal & aPris arb kostnad EJ med på utskrifter         X Visa R% (rabattsats) i notor         Skriv INTE ut Kontannota         Antal Kontantnota om ej standardskrivare:         D       Image: Artikel etiketter         Typsnitt kvittoskrivare         Företags namn         Skriv kontantnotor på kvitto skrivare         B       Image: Comparison of the teile teile         Loggo (Ej vid utskrift på Matris)       Loggo 2         Sökväg bild       Image: Comparison of the teile | C Har anger du vilket teckensnitt<br>företagsnamnet och övrig text skall<br>ha vid användande av<br>kvittoskrivare.<br>D Ändra här om du vill använda en<br>annan än standardskrivaren för<br>Kontantnota. Fyll även i önskat<br>antal.<br>Glöm ej att spara de<br>inställningar du väljer! |
| <u>Spara</u> <u>Aysluta</u>                                                                                                    |                                                                                                    |

#### Konton-

Under denna flik bestämmer du på vilket konto de olika posterna skall bok föras. Du ändrar konto genom att klicka i textrutan och sedan dubbelklicka på det önskade kontot i listan. Önskas något annat konto än de som finns med i listan, skapar du ett sådant under fliken Kontoplan.

| Företag       Utskrifter       Konton       Kontoplan       Betalsätt       Kassa       Webtjänster         Konton       Kassa       1910       Förs. arb       3041         Bank       1930       Förs. mat       3051         Postgiro       1920       Förbruk. mat       3051         Kont       1950       Rabatter       3731         Kundfordringar       1510       Förs. däck       3051         Öres utjämning       3740       Självrisk med moms       3994         Moms utgående       2611       Självrisk ej moms       3995         Moms ingående       2641       Fakt. avg.       3540         Ränteintäkter<br>kundfordringar       8313       Lev. skulder       2440         1010       Balanserade utgifter       0,00       0,00         1030       Patent       0,00       1039         1049       Bavskrivn patent       0,00       1069         1069       Ack avskrivn hyresrätt       0,00       0,00         1100       Byggnader       0,00       0,00         1110       Byggnader       0,00       0,00       1130         1130       Mark       0,00       1140       Tomter, markomr obebyggda<                                                                     | 🕼 Egna företagsuppgifte         | er .             |                                       |                     | , • 💌    |
|----------------------------------------------------------------------------------------------------|---------------------------------|------------------|---------------------------------------|---------------------|----------|
| Konton         Kassa       1910       Förs. arb       3041         Bank       1930       Förs. mat       3051         Postgiro       1920       Förbruk. mat       3051         Kort       1950       Rabatter       3731         Kundfordringar       1510       Förs. däck       3051         Öres utjämning       3740       Självrisk med mons       3994         Moms utgående       2611       Självrisk ej moms       3995         Moms ingående       2641       Fakt. avg.       3540         Ränteintäkter       8313       Lev. skulder       2440         Aktuelt konto:       Detta konto ändras vid dubbel klick i listan nedan         1010       Balanserade utgifter       0,00       0,00         1030       Paetent       0,00       106         1039       Ack avskrivn patent       0,00       1069         1069       Hyresrätt       0,00       119         1010       Bygnader       0,00       110         1130       Mark       0,00       1130         1130       Mark       0,00       1150         1150       Markanläggningar       0,00       1150 <th>Företag Utskrifter Kor</th> <th>nton Kontopla</th> <th>an Betalsätt Kassa W</th> <th>/ebtjänster</th> <th></th> | Företag Utskrifter Kor          | nton Kontopla    | an Betalsätt Kassa W                  | /ebtjänster         |          |
| Kassa       1910       Förs. arb       3041         Bank       1930       Förs. mat       3051         Postgiro       1920       Förbruk. mat       3051         Kott       1950       Rabatter       3731         Kundfordringar       1510       Förs. däck       3051         Öres utjämning       3740       Självrisk med mons       3934         Moms utgående       2611       Självrisk ei moms       3995         Moms ingående       2641       Fakt. avg.       3540         Ränteintäkter       8313       Lev. skulder       2440         Aktuelt konto:       Detta konto ändras vid dubbel kick i listan nedan         1010       Balanserade utgifter       0,00       0,00         1030       Patent       0,00       1         1030       Patent       0,00       1         1030       Patent       0,00       1         1046       Hyresrätt       0,00       1         1050       Mark       0,00       1         1069       Ack avskrivn hyresrätt       0,00       0,00         1130       Mark       0,00       1         1140       Tomter, markomr obebyggda       0,00                                                                                                    | Konton                          |                  |                                       |                     |          |
| Kassa       1910       Förs. arb       3041         Bank       1930       Förs. mat       3051         Postgiro       1920       Förbruk. mat       3051         Kort       1950       Rabatter       3731         Kundfordringar       1510       Förs. däck       3051         Öres utjämning       3740       Självrisk med moms       3994         Moms utgående       2611       Självrisk ei moms       3995         Moms ingående       2641       Fakt. avg.       3540         Ränteintäkter<br>kundfordringar       8313       Lev. skulder       2440         Aktuelt konto:       Detta konto ändras vid dubbel<br>klick i listan nedan       0,00         1010       Balanserade utgifter       0,00       0,00         1030       Patent       0,00       0         1030       Patent       0,00       0         1060       Hyresrätt       0,00       0         1069       Ack avskrivn hyresrätt       0,00       0         1010       Byggnader       0,00       0,00       0         1130       Mark       0,00       0,00       0         1130       Mark       0,00       0,00       0                                                                                            |                                 |                  |                                       |                     |          |
| Bank       1930       Förs. mat       3051         Postgiro       1920       Förbruk. mat       3051         Kort       1950       Rabatter       3731         Kundfordringar       1510       Förs. däck       3051         Öres utjämning       3740       Självrisk med moms       3994         Moms utgående       2611       Självrisk ej moms       3995         Moms ingående       2641       Fakt. avg.       3540         Ränteintäkter       8313       Lev. skulder       2440         Aktuelt konto:       Detta konto ändras vid dubbel klick i listan nedan       1010       Balanserade utgifter       0,00         1030       Patent       0,00       0,00       1069       Ack avskrivn patent       0,00         1069       Ack avskrivn hyresrätt       0,00       110       Byggnader       0,00         1101       Byggnader       0,00       1130       Mark       0,00       1140         1140       Tomter, markomr obebyggda       0,00       0,00       1150       Markanläggningar       <.>                                                                                                    | Kassa                           | 1910             | Förs. arb                             | 3041                |          |
| Postgiro       1920       Förbruk. mat       3051         Kort       1950       Rabatter       3731         Kundfordringar       1510       Förs. däck       3051         Öres utjämning       3740       Självrisk med moms       3994         Moms utgående       2611       Självrisk ej moms       3995         Moms ingående       2641       Fakt. avg.       3540         Ränteintäkter kundfordringar       8313       Lev. skulder       2440         Aktuelt konto:       Detta konto ändras vid dubbel klick i listan nedan         1010       Balanserade utgifter       0,00       1030         1030       Patent       0,00       1039         1040       Hyresrätt       0,00       1040         1010       Bygnader       0,00       1130         1010       Bygnader       0,00       1130         1130       Mark       0,00       1140       Tomter, markomr obebyggda       0,00         1140       Tomter, markomr obebyggda       0,00       0,00       1150                                                                                                    | Bank                            | 1930             | Förs. mat                             | 3051                |          |
| Kort       1950       Rabatter       3731         Kundfordringar       1510       Förs. däck       3051         Öres utjämning       3740       Självrisk med mons       3994         Moms utgående       2611       Självrisk med mons       3994         Moms ingående       2641       Fakt. avg.       3540         Ränteintäkter<br>kundfordringar       8313       Lev. skulder       2440         Aktuelt konto:       Detta konto ändras vid dubbel<br>klick i listan nedan         1010       Balanserade utgifter       0,00       0,00         1030       Patent       0,00       0         1030       Patent       0,00       0         1030       Patent       0,00       0         1046       Hyresrätt       0,00       0         1059       Ack avskrivn hyresrätt       0,00         1100       Byggnader       0,00       0,00         1130       Mark       0,00       0         1140       Tomter, markomr obebyggda       0,00       0         1150       Markanläggningar       0,00                                                                                                    | Postgiro                        | 1920             | Förbruk. mat                          | 3051                |          |
| Kundfordringar       1510       Förs. däck       3051         Öres utjämning       3740       Självrisk med moms       3994         Moms utgående       2611       Självrisk ej moms       3995         Moms ingående       2641       Fakt. avg.       3540         Ränteintäkter<br>kundfordringar       8313       Lev. skulder       2440         Aktuelt konto:       Detta konto ändras vid dubbel<br>klick i listan nedan         1010       Balanserade utgifter       0,00       0,00         1030       Patent       0,00       000         1030       Patent       0,00       000         1060       Hyresrätt       0,00       000         1060       Hyresrätt       0,00       000         1101       Byggnader       0,00       000         1110       Byggnader       0,00       000         1120       Mark       0,00       000         1130       Mark       0,00       000         1140       Tomter, markomr obebyggda       0,00       0,00         1150       Markanläggningar       0,00                                                                                                    | Kort                            | 1950             | Rabatter                              | 3731                |          |
| Öres utjämning       3740       Självrisk med moms       3994         Moms utgående       2611       Självrisk ej moms       3995         Moms ingående       2641       Fakt. avg.       3540         Ränteintäkter       8313       Lev. skulder       2440         Aktuelt konto:       Detta konto ändras vid dubbel klick i listan nedan         1010       Balanserade utgifter       0,00         1030       Patent       0,00         1039       Ack avskrivn patent       0,00         1060       Hyresrätt       0,00         1069       Ack avskrivn hyresrätt       0,00         110       Byggnader       0,00         1130       Mark       0,00         1140       Tomter, markomr obebyggda       0,00         1150       Markanläggningar       0,00                                                                                                    | Kundfordringar                  | 1510             | Förs. däck                            | 3051                |          |
| Moms utgående       2611       Självrisk ej moms       3995         Moms ingående       2641       Fakt. avg.       3540         Ränteintäkter<br>kundfordringar       8313       Lev. skulder       2440         Aktuelt konto:       Detta konto ändras vid dubbel<br>klick i listan nedan         1010       Balanserade utgifter       0,00         1030       Patent       0,00         1030       Patent       0,00         1060       Hyresrätt       0,00         1069       Ack avskrivn patent       0,00         11010       Byggnader       0,00         1110       Byggnader       0,00         1120       Mark       0,00         1130       Mark       0,00         1140       Tomter, markomr obebyggda       0,00         1150       Markanläggningar       0,00                                                                                                    | Öres utjämning                  | 3740             | Självrisk med moms                    | 3994                |          |
| Moms ingående<br>kundfordringar       2641       Fakt. avg.       3540         Ränteintäkter<br>kundfordringar       8313       Lev. skulder       2440         Aktuelt konto:       Detta konto ändras vid dubbel<br>klick i listan nedan         1010       Balanserade utgifter       0,00         1030       Patent       0,00         1039       Ack avskrivn patent       0,00         1060       Hyresrätt       0,00         1069       Ack avskrivn hyresrätt       0,00         1101       Byggnader       0,00         1110       Byggnader       0,00         1130       Mark       0,00         1140       Tomter, markomr obebyggda       0,00         1150       Markanläggningar       0,00                                                                                                    | Moms utgående                   | 2611             | Självrisk ej moms                     | 3995                |          |
| Ränteintäkter<br>kundfordringar       8313       Lev. skulder       2440         Aktuelt konto:       Detta konto ändras vid dubbel<br>klick i listan nedan         1010       Balanserade utgifter       0,00         1030       Patent       0,00         1039       Ack avskrivn patent       0,00         1060       Hyresrätt       0,00         1069       Ack avskrivn hyresrätt       0,00         1110       Byggnader       0,00         1130       Mark       0,00         1140       Tomter, markomr obebyggda       0,00         1150       Markanläggningar       0,00                                                                                                    | Moms ingående                   | 2641             | Fakt. avg.                            | 3540                |          |
| Aktuelt konto:       Detta konto ändras vid dubbel<br>klick i listan nedan         1010       Balanserade utgifter       0,00         1030       Patent       0,00         1039       Ack avskrivn patent       0,00         1060       Hyresrätt       0,00         1069       Ack avskrivn hyresrätt       0,00         110       Byggnader       0,00         1119       Ack avskrivn byggnader       0,00         1130       Mark       0,00         1140       Tomter, markomr obebyggda       0,00         1150       Markanläggningar       0,00                                                                                                    | Ränteintäkter<br>kundfordringar | 8313             | Lev. skulder                          | 2440                |          |
| 1010         Balanserade utgifter         0,00           1030         Patent         0,00           1039         Ack avskrivn patent         0,00           1060         Hyresrätt         0,00           1069         Ack avskrivn hyresrätt         0,00           110         Byggnader         0,00           1119         Ack avskrivn byggnader         0,00           1130         Mark         0,00           1140         Tomter, markomr obebyggda         0,00           1150         Markanläggningar         0,00                                                                                                    | Aktuelt konto:                  |                  | Detta konto änd<br>klick i listan ned | ras vid dubbe<br>an | <u>ا</u> |
| 1030         Patent         0,00           1039         Ack avskrivn patent         0,00           1060         Hyresrätt         0,00           1069         Ack avskrivn hyresrätt         0,00           110         Byggnader         0,00           1119         Ack avskrivn byggnader         0,00           1130         Mark         0,00           1140         Tomter, markomr obebyggda         0,00           1150         Markanläggningar         0,00                                                                                                    | 1010 Balanse                    | rade utgift      | ter                                   | 0,00                |          |
| 1039         Ack avskrivn patent         0,00           1060         Hyresrätt         0,00           1069         Ack avskrivn hyresrätt         0,00           1110         Byggnader         0,00           1119         Ack avskrivn byggnader         0,00           1130         Mark         0,00           1140         Tomter, markomr obebyggda         0,00           1150         Markanläggningar         0,00                                                                                                    | 1030 Patent                     |                  |                                       | 0,00                |          |
| 1060         Hyresrätt         0,00           1069         Ack avskrivn hyresrätt         0,00           1110         Byggnader         0,00           1119         Ack avskrivn byggnader         0,00           1130         Mark         0,00           1140         Tomter, markomr obebyggda         0,00           1150         Markanläggningar         0,00                                                                                                    | 1039 Ack avs                    | krivn pater      | nt                                    | 0,00                |          |
| 1069         Ack avskrivn hyresratt         0,00           1110         Byggnader         0,00           1119         Ack avskrivn byggnader         0,00           1130         Mark         0,00           1140         Tomter, markomr obebyggda         0,00           1150         Markanläggningar         0,00                                                                                                    | 1060 Hyresrä                    | tt               |                                       | 0,00                |          |
| 1110     Byggnader     0,00       1119     Ack avskrivn byggnader     0,00       1130     Mark     0,00       1140     Tomter, markomr obebyggda     0,00       1150     Markanläggningar     0,00                                                                                                    | 1069 ACK avs                    | krivn nyres      | sratt                                 | 0,00                |          |
| 1130     Mark     0,00       1140     Tomter, markomr obebyggda     0,00       1150     Markanläggningar     0,00                                                                                                    | 1110 Byggnad                    | er<br>krivn bygg | nadar                                 | 0,00                |          |
| 1140 Tomter, markomr obebyggda         0,00           1150 Markanläggningar         0,00           Spara         Aysluta                                                                                                    | 1130 Mark                       |                  |                                       | 0,00                |          |
| 1150 Markanläggningar 0,00 ▼<br>Spara A <u>v</u> sluta <.>                                                                                                    | 1140 Tomter,                    | markomr ob       | bebyggda                              | 0,00                |          |
| <u>Spara</u> <u>Av</u> sluta <.>                                                                                                    | 1150 Markanl                    | äggningar        |                                       | 0,00                | -        |
| <u>Spara</u> <u>Av</u> sluta <.>                                                                                                    |                                 |                  |                                       |                     |          |
|                                                                                                    | <u>S</u> para                   |                  |                                       | A <u>v</u> sluta    |          |

#### Kontoplan-

I programmet har du tillgång till EU-Bas 2000 AB och Enskild firma. Du kan även smidigt skapa dina egna konton men tänk på att alla ändringar du gör bör diskuteras med din revisor!

|                                                                                                    | agsuppgifter                                                                                                    |                                                             | ×K                                                   |
|----------------------------------------------------------------------------------------------------|----------------------------------------------------------------------------------------------------|-------------------------------------------------------------|------------------------------------------------------|
| Företag Ut                                                                                         | skrifter Konton Kontoplan Betalsätt Ka                                                                                                    | ssa   Webtjänster                                           | N                                                    |
| Kontoplan                                                                                          |                                                                                                    | ➡₽ 8                                                        | S<br>S<br>S<br>S                                     |
| Konto                                                                                              |                                                                                                    | Importera kontoplan                                         | kı                                                   |
| Benäm                                                                                              | ining                                                                                                    |                                                             | Т                                                    |
|                                                                                                    |                                                                                                    |                                                             | D                                                    |
| Klass                                                                                              |                                                                                                    |                                                             | N                                                    |
| SRU                                                                                                |                                                                                                    |                                                             | u                                                    |
|                                                                                                    |                                                                                                    |                                                             | b                                                    |
| Saldo                                                                                              |                                                                                                    |                                                             | ra                                                   |
|                                                                                                    |                                                                                                    |                                                             |                                                      |
| K1-F-1-                                                                                            |                                                                                                    |                                                             | K                                                    |
|                                                                                                    |                                                                                                    |                                                             |                                                      |
| 1010                                                                                               | Balanserade utgifter                                                                                                    | 0,00                                                        | F                                                    |
| 1010<br>1030                                                                                       | Balanserade utgifter<br>Patent                                                                                                    | 0,00                                                        | F<br>M<br>Si                                         |
| 1010<br>1030<br>1039                                                                               | Balanserade utgifter<br>Patent<br>Ack avskrivn patent                                                                                                    | 0,00                                                        | F<br>M<br>Si                                         |
| Kontolista<br>1010<br>1030<br>1039<br>1060                                                         | Balanserade utgifter<br>Patent<br>Ack avskrivn patent<br>Hyresrätt                                                                                                    | 0,00<br>0,00<br>0,00<br>0,00<br>0,00                        | F<br>M<br>Sr                                         |
| Kontolista<br>1010<br>1030<br>1039<br>1060<br>1069                                                 | Balanserade utgifter<br>Patent<br>Ack avskrivn patent<br>Hyresrätt<br>Ack avskrivn hyresrätt                                                                                                    | 0,00<br>0,00<br>0,00<br>0,00<br>0,00<br>0,00                | F<br>M<br>SI<br>U<br>K                               |
| Kontolista<br>1010<br>1030<br>1039<br>1060<br>1069<br>1110                                         | Balanserade utgifter<br>Patent<br>Ack avskrivn patent<br>Hyresrätt<br>Ack avskrivn hyresrätt<br>Byggnader                                                                                                    | 0,00<br>0,00<br>0,00<br>0,00<br>0,00<br>0,00<br>0,00        | F<br>M<br>Si<br>U<br>K                               |
| Kontolista<br>1010<br>1030<br>1039<br>1060<br>1069<br>1110<br>1119                                 | Balanserade utgifter<br>Patent<br>Ack avskrivn patent<br>Hyresrätt<br>Ack avskrivn hyresrätt<br>Byggnader<br>Ack avskrivn byggnader                                                                                      | 0,00<br>0,00<br>0,00<br>0,00<br>0,00<br>0,00<br>0,00<br>0,0 | F<br>M<br>SI<br>U<br>K<br>k                          |
| Kontolista<br>1010<br>1030<br>1039<br>1060<br>1069<br>1110<br>1119<br>1130                         | Balanserade utgifter<br>Patent<br>Ack avskrivn patent<br>Hyresrätt<br>Ack avskrivn hyresrätt<br>Byggnader<br>Ack avskrivn byggnader<br>Mark                                                                              | 0,00<br>0,00<br>0,00<br>0,00<br>0,00<br>0,00<br>0,00<br>0,0 | F<br>M<br>SI<br>U<br>K<br>ki                         |
| Kontolista<br>1010<br>1030<br>1039<br>1060<br>1069<br>1110<br>1119<br>1130<br>1140                 | Balanserade utgifter<br>Patent<br>Ack avskrivn patent<br>Hyresrätt<br>Ack avskrivn hyresrätt<br>Byggnader<br>Ack avskrivn byggnader<br>Mark<br>Tomter, markomr obebyggda                                                 | 0,00<br>0,00<br>0,00<br>0,00<br>0,00<br>0,00<br>0,00<br>0,0 | U<br>K<br>K<br>M<br>SI                               |
| Kontolista<br>1010<br>1030<br>1039<br>1060<br>1069<br>1110<br>1119<br>1130<br>1140<br>1150         | Balanserade utgifter<br>Patent<br>Ack avskrivn patent<br>Hyresrätt<br>Ack avskrivn hyresrätt<br>Byggnader<br>Ack avskrivn byggnader<br>Mark<br>Tomter, markomr obebyggda<br>Markanläggningar                             | 0,00<br>0,00<br>0,00<br>0,00<br>0,00<br>0,00<br>0,00<br>0,0 | F<br>M<br>S<br>U<br>K<br>k<br>k<br>I<br>I<br>M<br>e  |
| Kontolista<br>1010<br>1030<br>1039<br>1060<br>1069<br>1110<br>1119<br>1130<br>1140<br>1159         | Balanserade utgifter<br>Patent<br>Ack avskrivn patent<br>Hyresrätt<br>Ack avskrivn hyresrätt<br>Byggnader<br>Ack avskrivn byggnader<br>Mark<br>Tomter, markomr obebyggda<br>Markanläggningar<br>Ack avskrivn markanläggn | 0,00<br>0,00<br>0,00<br>0,00<br>0,00<br>0,00<br>0,00<br>0,0 | Fi<br>M<br>Si<br>K<br>K<br>ki<br>Ii<br>M<br>ee<br>ra |
| Kontolista<br>1010<br>1030<br>1039<br>1060<br>1069<br>1110<br>1119<br>1130<br>1140<br>1150<br>1159 | Balanserade utgifter<br>Patent<br>Ack avskrivn patent<br>Hyresrätt<br>Ack avskrivn hyresrätt<br>Byggnader<br>Ack avskrivn byggnader<br>Mark<br>Tomter, markomr obebyggda<br>Markanläggningar<br>Ack avskrivn markanläggn | 0,00<br>0,00<br>0,00<br>0,00<br>0,00<br>0,00<br>0,00<br>0,0 | U<br>K<br>k<br>I<br>I<br>r<br>z                      |
| Kontolista<br>1010<br>1030<br>1039<br>1060<br>1069<br>1110<br>1119<br>1130<br>1140<br>1159<br>Sp   | Balanserade utgifter<br>Patent<br>Ack avskrivn patent<br>Hyresrätt<br>Ack avskrivn hyresrätt<br>Byggnader<br>Ack avskrivn byggnader<br>Mark<br>Tomter, markomr obebyggda<br>Markanläggningar<br>Ack avskrivn markanläggn | 0,00<br>0,00<br>0,00<br>0,00<br>0,00<br>0,00<br>0,00<br>0,0 | U<br>K<br>K<br>R<br>I<br>I<br>I<br>I<br>I<br>S<br>I  |

(napparna ifrån vänster:

#### Nytt konto -

Börja med att klicka på knappen. Skriv in det konto nr som skall skapas följt av benämning, klass osv.

Spara genom att kicka på *Spara* knappen.

#### Ta bort konto -

Dubbel klicka på kontot i listan nedan. När du har fått fram alla uppgifterna i fälten ovan klickar du på knappen *Ta bort.* Efter att du har bekräftat borttagningen av kontot raderas detta.

#### Spara ändringar -

Klicka här för att spara.

# Förflyttning mellan konton -

Med dessa knappar guidar du dig snabbt genom kontoplanen.

#### Utskrift av kontoplan

Klicka här för utskrift av din kontoplan.

#### Import av kontoplan

Med denna knapp kan du importera en ny kontoplan. Tänk på att detta raderar dina gamla konton!

8

# Betalningssätt-

Här bestäms i vilken ordning de olika betalningssätten skall visas och dessutom hur många som skall visas vid respektive tillfälle. De två fallen där frågan om betalningsätt kommer fram är vid registrering av kontantnota samt registrering av kundbetalning av faktura.

| 🕼 Egna företag:                                                 | suppgifter                                          |                 |             | _ • •                |
|-----------------------------------------------------------------|-----------------------------------------------------|-----------------|-------------|----------------------|
| Företag Utskrifter Konton Kontoplan Betalsätt Kassa Webtjänster |                                                     |                 |             |                      |
| Betalsätt                                                       |                                                     |                 |             |                      |
| Välj den ru                                                     | Välj den rutin ni vill ändra betalsätts listan för. |                 |             |                      |
| Konta                                                           | ant nota Inbe                                       | talning faktura |             |                      |
| Val vid:                                                        | Kontantnota                                         |                 |             |                      |
| Konto                                                           | Benämning                                           | Sortering       | Med i fråga | Kod                  |
| 1910                                                            | Kontant                                             | 1               | Ja          | КО                   |
| 1950                                                            | Kort                                                | 2               | Ja          | KR                   |
| 1910                                                            | Lneck                                               | 3               | Nej         |                      |
| 1920                                                            | Postairo                                            |                 | Nei         | PG                   |
| Spara a                                                         | ändringar                                           |                 |             |                      |
| <u>S</u> par                                                    | a                                                   |                 |             | A <u>v</u> sluta <.> |

Välj om betalningssättet skall vara med genom att använda tangenterna **J** och **N** 

Välj sortering i listan med siffrorna 1-5 Detta för att ange vilken prioriteringsordning som skall föreslås vid inbetalning. ( Se bild )

#### Kassa-

Under denna flik anger du om det finns kassalåda, kvittoskrivare, kunddisplay, kontrollenhet eller kortterminal kopplat till systemet.

Gällande styrfont och styrkod för just er kvittoskrivare anges i dess manual.

Comports inställningar för kontrollenhet görs manuellt medans inställningarna för kunddisplay söks fram automatiskt.

| 🕼 Egna företagsuppgifter                                        |
|-----------------------------------------------------------------|
| Företag Utskrifter Konton Kontoplan Betalsätt Kassa Webtjänster |
| – Kassalåda                                                     |
| 🗵 Kassalåda 👘 Kassalådan är kopplad till kvittoskrivare         |
| Komm port                                                       |
| _ Kortterminal                                                  |
| C Nej C Ja 📀 Fristående                                         |
|                                                                 |
|                                                                 |
|                                                                 |
|                                                                 |
|                                                                 |
| Kontrollenhet                                                   |
| COM port nummer för Kontrollenheten Registrera                  |
| Kunddisplay                                                     |
|                                                                 |
| Inställningar                                                   |
|                                                                 |
|                                                                 |
|                                                                 |
| Spara A <u>v</u> sluta <.>                                      |

# Webtjänster-

Dessa inställningar måste göras för att kommunikationen med tjänster över Internet skall fungera. Fyll i lösenord Weborder, vilken erhålles av SD&E, dubbelklicka sedan på önskad tjänst och fyll i era användaruppgifter. Dessa fås utav AD Sverige respektive Bilvision.

Här kan ni även justera hur ni vill att ert artikelregister skall uppdateras vid kommunikation med AD Webkatalog.

| <b>M</b>                                                                            |                                                                |
|-------------------------------------------------------------------------------------|----------------------------------------------------------------|
| Egna företagsuppgifter                                                              |                                                                |
| Företag Utskrifter Konton Ko                                                        | ntoplan Betalsätt Kassa Webtjänster                            |
| Lösenord WebOrder                                                                   | _                                                              |
| - Användarkonton externa tj                                                         | äster                                                          |
| Tjänst<br>AD WEBKATALOG<br>AD ASSISTANS<br>AD AUTO-CLUB<br>AD INTRANÄT<br>BILVISION | Dubbelklicka på en rad för att Ange / Redigera<br>uppgifterna. |
| ADWeb inställningar                                                                 | från Webk atalog                                               |
| O Lägg inte till artiklar                                                           | Här kan du ange om artiklarna som inte hittades i              |
|                                                                                     | artikelregistret skall läggas till automatisk, inte alls eller |
| <ul> <li>Automatiskt</li> </ul>                                                     | stalla fraga varje gang.                                       |
| Uppdatering av priser i A                                                           | artikelregistret från Webkatalogen                             |
| C Uppdatera inte                                                                    |                                                                |
| <ul> <li>Automatiskt</li> </ul>                                                     |                                                                |
| <u>S</u> para                                                                       | A <u>v</u> sluta <.>                                           |

# Artikelregister-

## Sökning av artiklar

Skriv in hela artikelnumret, med eventuella bindesträck och mellanrum i Artikelnr fältet <Enter>. Finns artikeln kommer en fråga om ni vill editera artikeln. Vid JA plockas artikeln fram.

# Vid nyregistrering av artikel.

Skriv in ett artikelnr använd <Enter>för att stega igenomartikelskapandet. **Prefixen** är artikelns koppling till leverantören. Egna artiklar skall även de ha prefix.

**Netto** Rabatterat utpris. **Netto2** Ert inköpspris.

**Kod** För att förbrukningsmaterialet och kontering skall bli rätt så skall koden för alla artikelnummer som är arbete, vara **A**. Kan också användas vid utskrifts selektering. Självrisk med och utan moms skall också läggas upp här. **Kod** för dessa är **SR1** och **SR2** Se vidare under delad faktura.

**Konto** Det går att koppla artikel till ett speciellt konto. Använd knappen till höger för att söka fram ett konto från din kontoplan.

**Moms** Här kan avvikande momssats anges.

**Följesedel** Använder ni programmets inköpsrutiner och vid inleverans anger följesedelnr kommer senaste inköpsföljesedelnr med här. Vid manuell inskrivning av artiklar går det att skriva in följesedelnr.

Etiketter Se nästa sida.

**Lagersaldo** Anger hur många artiklar som finns i lager av en vara. Vid inköp måste lagersaldot plussas på manuellt om inte programmets rutiner för inköp används.

Lagervara Ange om artikeln är en lagervara.

**Beställningspunkt** Ange beställningspunkten. Det antal som lägst får finnas i lager och som skall generera inköpsunderlag.

**Max** Ange om artikeln säljs i förpackning om X antal för att erhålla mängdrabatt.

**Lagerplats** Ange artikelns lagerplats. Använd < > för att stega igenom artiklar. Det går också att använda **F7** och **F8** 

Utskrift artikel Aktuell artikel kan skrivas ut.

Radera Artikel Aktuell artikel raderas.

Avgifter / Tilläggsartiklar Se nästa sida.

**Kuranskod** Anger artikelns omsättningshastighet. En lagervara som har normal omsättning anges med ett **A** medans en hyllvärmare får **Z**. Denna information kommer att generera ett inköpsförslag.

Registrera Spara ändring eller ny artikel.

| 🔊 Artiklar         |                          |                 |                  |
|--------------------|--------------------------|-----------------|------------------|
| Artikel            | egister                  | ntering Autoda  | ta               |
| Artikelnr          | Artikel packa            | ad Alt. Artnr   | Alt. Artnr pack. |
| Lev Artnr          | Prefix                   | Varugrupp       | Datum            |
| Benämning          |                          | Katalogtext     |                  |
| Pris inkl          | Pris oukl                | Netto           | Netto 2          |
| 0,00               | 0,00                     | 0,00            | 0,00             |
| Kod (A=Arb         | ete) Konto               | Senast inlev    | Föregående       |
| Momsfri &          | artikel Följesed         | del             | Etiketter        |
| Lager<br>Kuranskod | Lagersaldo               |                 |                  |
| 1                  |                          | Lagortar        |                  |
| < >                | <u>U</u> tskrift artikel | <u>R</u> egistr | rera             |
|                    | <u>R</u> adera Artikel   | A <u>v</u> slu  | uta              |

# Samma artikelnummer-

Artiklar kan förekomma fler än 1 gång i artikelregistret men bara en gång på samma prefix.

Vid sökning på ett artikelnummer som

förekommer flera gånger kommer

följande fönster att visas.

Välj den artikel som du söker genom att använda pil upp eller ner och tryck <OK>

| 🖌 Artike    | l prefix val    |           |         |       |
|-------------|-----------------|-----------|---------|-------|
| Välj levera | antör för artik | el        |         |       |
| Prefix      | ArtNr           | Lev Arthr | Ca Pris | Lager |
| EG          | 111             |           | 250,00  | 0     |
| AD          | 111             |           | 250,00  | 0     |
|             | <u>0</u> K      |           | A⊻bryt  |       |

# Etikettutskrift-

Innan ni kan skriva ut etiketter från artikelregistret måste ni lägga upp en eller flera utskriftsmallar vilket görs under Företagsuppgifter, fliken Utskrifter och funktionen Artikel etiketter. ( Se bild)

# Utskriftsinställningar

Namnge mallen. Välj skrivare. Ställ in etikettstorlek. Välj typsnitt. Ställ in storlek på respektive text. Välj vad som skall skrivas ut. Förhandsgranska. Spara och stäng **<OK>** 

# Etikettutskrift

Välj vilken etikettmall som skall användas. Artikeln som är framplockad från artikelregistret visas. Skall annan artikel skrivas ut skriv in dess artikelnr.

Välj antal.

Välj om det är eget artikelnr eller leverantörens artikelnr som skall skrivas

ut.

|   | Artikel etiketter                                                   |
|---|---------------------------------------------------------------------|
|   |                                                                     |
|   | S <u>k</u> rivare<br>HP Deskjet F300 Series <u>F</u> örhandsgranska |
|   | Etikett storlek Etikett typsnitt                                    |
|   | Bredd 0 mm                                                          |
|   | Höjd 0 mm Storlek Artikelnr 8 👻                                     |
|   | Antal i bredd 0 Storlek brödtext 5 🗸                                |
| r | Storlek pris inkl 5                                                 |
|   | Fält med på etikett                                                 |
|   | □ Benämning □ Datum □ Streckod                                      |
|   | □ VS <u>N</u> (kodad) □ <u>P</u> ris ○ EAN13<br>○ Artikelnr         |
|   | <u>S</u> para Radera A <u>v</u> sluta                               |

# Artikel avgifter/tilläggsartiklar-

För att koppla artiklar till en avgift / tillägg, gå in i Artikelregistret, välj Prishantering och sedan Avgifter/Tilläggsartiklar.

Börja med att välja från listan "Avgifter / tilläggs artiklar" Finns det inga artiklar i listan börjar du med att lägga upp dessa. Knappen <Lägg till> hittar du under listan. Fyll i uppgifterna och <Registrera> När detta är gjort dubbelklicka på tillägg avgift artikel i listan.

För att koppla klicka på knappen <Lägg till> som du hittar i nedkanten.

| 3. Artikel avgifter / tilläggs | artiklar                          |                                    |         | _ 0 💌           |
|--------------------------------|-----------------------------------|------------------------------------|---------|-----------------|
| Avgifter / Tilläggs artiklar   |                                   |                                    |         |                 |
| Benämning                      | Beskrivning                       | Anmärkning                         | Тур А   | rtReg Avgift kr |
| 111                            | Bromsok                           |                                    | Artikel | 250,00 kr       |
| 422MILJÖ                       | 422MILJÖ                          |                                    | Artikel | 30,00 kr        |
| 422TILLÄGG1                    | MILJÖ+RVT AVGIFT 1                |                                    | Artikel | 120,00 kr       |
| 422TILLÄGG2                    | MILJÖ+RVT AVGIFT 2                |                                    | Artikel | 235,00 kr       |
| 422TILLÄGG3                    | MILJÖ+RVT AVGIFT 3                |                                    | Artikel | 30,00 kr        |
| 422TILLAGG4                    | MILJO+RVT AVGIFT 4                |                                    | Artikel | 30,00 kr        |
|                                |                                   |                                    |         |                 |
|                                |                                   |                                    |         |                 |
|                                |                                   |                                    |         |                 |
| Redigera Lägg t                | Dubbelklicka på en rad i listan o | ovan för visning av kopplade artik | dar     |                 |
|                                |                                   |                                    |         |                 |

Ett nytt fönster kommer fram.

Börjar med att välja leverantör genom Prefixet. I nästa ruta skall du söka fram de artiklar som skall kopplas. Några förslag till sökord är \*batteri\* bromsok\* bromsscylinder\* stomme\*allt beroende vilken benämning leverantören har valt att ge artikeln som skall kopplas.

I den lista som kommer fram kan du välja artiklar genom att klicka på första artikel och hålla ner Shift för att kunna klicka på sista vid val av grupp.

Du kan också selektera genom att hålla ner Ctrl knappen (Vanliga Windows kommando) Börja sökningen med <Enter>.

För att undvika att koppla artikel till mer än en avgift finns en ruta som kan i bockas. På detta vis listas bara artiklar som inte har någon avgift tillagd.

När du har valt artiklar klickar du på <Lägg till>. Du är nu tillbaka och har kopplat artiklar till avgift/tillägg. Kopplade artiklar kan redigeras genom att marker artikeln och klicka på knappen <Redigera>. Följ anvisningarna som kommer fram till höger.

# Utskrifter artikelregister-

# Utskrift efter kod

Välj från olika kriterier.

**Kod** ange artiklar som har en viss kod ett exempel på artiklar som har kod A är arbetstid.

**Varugrupp** ange varugruppsnr i selekteringsrutan.

**Leverantörens prefix** ange prefix i selekteringsrutan.

**Lagerartiklar** anges vid utskrift av alla lagerartiklar.

**Alla artiklar med saldo** resp negativt saldo Bocka sedan i hur du vill att selekteringen skall presenteras, t ex som inventeringslista, sorterat på artikelnummer eller varugrupp.

Skall lagersaldo justeras kan man gör det genom att klicka på  ${\bf Inv.}\ listaskärm$ 

| ß                     | Utskrift artikelregister                                                                                   |                                                                                                   |
|-----------------------|----------------------------------------------------------------------------------------------------|---------------------------------------------------------------------------------------------------|
| U                     | tskrift efter kod                                                                                          |                                                                                                   |
| ז<br>ז<br>ז<br>ז<br>ז | Kod<br>Varugrupp<br>Leverantörs prefix<br>Lagerartiklar<br>Alla artiklar med saldo<br>Maven negativt saldo | Priskolumn vid utskrift<br>Netto<br>Ca Pris<br>Selekterings kod                                   |
| ſ                     | Skrivs ut som inv. lista                                                                                   | <ul> <li>Sortera på Artnr</li> <li>Sortera på Varugrupp</li> <li>Sortera på lagerplats</li> </ul> |
|                       | Inv. lista skärm                                                                                           | Starta utskrift                                                                                   |
| - <b>+</b>            |                                                                                                    | Avsluta!                                                                                          |
|                       |                                                                                                    |                                                                                                   |

# Försäljningsstatistik artikel-

| 🔆 Försäljnings st    | atistik artikel  |                      |
|----------------------|------------------|----------------------|
| Från dat<br> 2010-04 | um Til<br>-12 20 | l datum<br>110-04-12 |
| Från Var             | ugrupp Til       | l varugrupp          |
|                      | Starta           |                      |
|                      | Avbryt !         |                      |

Ange perioden.

Skriv in från och till varugrupp eller välj alla genom att skriva \* i från och \* i till rutan.

Båda dessa utskriftsfunktioner kommer att förhandsgranskas på skärm innan en pappersutskrift skapas.

**Ange från och till vilken varugrupp** som prisfil skall skapas. Skall allt med ange \* i både från-, och tillrutan.

**Ange leverantörens prefix** om det bara är en leverantörs priser artiklar som skall läsas ut. Alla ange \*.

**Ange vilket prefix** som skall skapas på filen. **ENA-nr** skapar streckkod under förutsättning att det finns ett artikelnr i Alt.artikelnr packat. **V-Nettopris** ange om verkstad nettopris skall vara med på filen.

**G-Nettopris** ange om grossistpris skall vara med på prisfilen.

| 🖫 Skapa prisdiskett 📃 💷 💌                                                                                                    |
|----------------------------------------------------------------------------------------------------|
| Från Varugrupp Till Varugrupp<br>Läs prefix Kod<br>Total Total Tot |
| AD                                                                                                    |
| EAN-nr läses ut<br>(Från fält Alt. artikelnr packat)                                                                                                    |
| ▼ Ta med V-netto pris (Netto)<br>▼ Ta med G-netto pris (Netto2)                                                                                                    |
| Starta                                                                                                    |
| Bearbetar                                                                                                    |
|                                                                                                    |
|                                                                                                    |
|                                                                                                    |
|                                                                                                    |
|                                                                                                    |
|                                                                                                    |
| Avsluta                                                                                                    |

# Lagerinfo-

| 🗗 Lager<br>Lager                                                                                                    | information                                                                                                    |                                                                                       |                                                                                                    | <b>Lagerinformation</b> på framplockad<br>artikel från artikelregistret<br>presenteras med historik i år och<br>förgående år. |
|----------------------------------------------------------------------------------------------------|----------------------------------------------------------------------------------------------------|---------------------------------------------------------------------------------------|----------------------------------------------------------------------------------------------------|----------------------------------------------------------------------------------------------------|
| Artikel nummer<br>Arbtid<br>Lager nummer<br>Kuranskod<br>H<br>Antal<br>Order<br>O<br>24395<br>Best pkt<br>Best<br>O<br>Diff<br>Ack. diff<br>O<br>Diff<br>Ack. diff<br>O<br>Diff<br>O<br>Diff<br>O<br>C | Lagervara<br>Försäljnings statistik<br>Januari<br>Februari<br>Mars<br>April<br>Maj<br>Juni<br>Juli<br>Augusti<br>September<br>Oktober<br>November<br>December | 2010<br>6860<br>10780<br>10315<br>0<br>0<br>0<br>0<br>0<br>0<br>0<br>0<br>0<br>0<br>0 | 2009<br>7450<br>8160<br>7705<br>7990<br>7190<br>5839<br>2420<br>10670<br>9115<br>8365<br>7190<br>10330 |                                                                                                    |
| ]                                                                                                    | <u>[illbaka till artikel</u>                                                                                                    |                                                                                       |                                                                                                    |                                                                                                    |

# Sök artikel-

Använd tangenten F4 som är det enklaste sättet att komma fram till detta fönstret. Ange ett sökalternativ och skriv in hela eller del av sökkriteriet. Vid sökning där ni inte vet fullständig information lägger ni till en \* framför eller bakom det ni söker.

| 🛱 Sökning Arti 👝 💷 💌          |  |  |
|-------------------------------|--|--|
| Sökning på                    |  |  |
| Artikel nr                    |  |  |
| 🗖 Alt. Artikel nr             |  |  |
| 🗖 Benämning                   |  |  |
| 🗌 Varugr + Artikelnr          |  |  |
| Lev art nr                    |  |  |
| Varugrupp                     |  |  |
| Artikel nr                    |  |  |
| 1111                          |  |  |
| <u>S</u> ök nu <u>Av</u> bryt |  |  |

# Sök faktura / Kontant på artikel-

Skriv in ett artikelnummer för att se vilka betalningsunderlag som artikeln förekommer på.

| 🖏 Sök Faktura/Kontant på artikelnummer 🛛 💌 |         |  |
|--------------------------------------------|---------|--|
| Artikelnummer                              | ОК      |  |
| Jaibiid                                    | Avsluta |  |
|                                            |         |  |

# Radera på grupp-

Ta bort en eller flera varugrupper, alternativt ta bort enstaka artiklar från en leverantör. Skriv in leverantörens prefix <Enter>. Ange från och till vilken varugrupp som skall tas bort. Skall bara en artikel eller artiklar som innehåller, börjar på ett visst nummer eller bokstav, tas bort lämnas Varugruppsrutan tom och i Artikelnr.rutan skriver ni in artnr eller om det är flera där artnr börjar på tex 462\*. I detta exemplet kommer alla artiklar med prefix AD i varugrupp 100 att tas bort.

| 🔦 Radera artikelgrupp                                                                                                    | 🔌 Radera artikelgrupp 📃 🔲 💌 |           |  |
|----------------------------------------------------------------------------------------------------|-----------------------------|-----------|--|
| Tips: Lämna varugrupps-rutorna tomma om ni<br>vill radera artiklar som börjar på vissa tecken.<br>Joker tecken som '*' och '?' kan användas<br>ex. 8500* el. ??BK* |                             |           |  |
| Leverantörsprefix                                                                                                    | Leverantörsprefix AD 👻      |           |  |
| AD Sverige                                                                                                    |                             |           |  |
| Från                                                                                                    |                             | Till      |  |
| Varugrupp                                                                                                    |                             | Varugrupp |  |
| 100                                                                                                    | —                           | 100       |  |
| Artikel nr                                                                                                    |                             |           |  |
| 🛪 Radera även artiklar med saldo                                                                                                    |                             |           |  |
|                                                                                                    |                             |           |  |
| <u>S</u> tarta                                                                                                    |                             | A⊻bryt    |  |

# Artikeljustering-

#### Artikel justering i listformulär

Här kan ni söka fram artiklar med hjälp av olika kriterier. Artiklar som du sedan kan justera Prefix, Varugrupp, Nettopris, Lagersaldo, lagerplats och Beställninspunkter. Börja med att ange leverantörens Prefix. Varugrupp till och från. Markera önskade val av sortering och selektering Klicka på <Sök Artikel>

| Artikel justering i listformulär  Artikel selektering  Prefix Varugrupp  AD  O  Skrotningslista  Skrotningslista  Äldre än  Attikelinformation  Artikelinformation | Artikelnr  Artikelnr  Artikelnr  Agerplats  Etiketter  Alla artiklar  Alla artiklar  Sigk artiklar | Sortering           | Saldo selektering<br>Alla<br>Alla med saldo<br>Positivt saldo<br>Negativt saldo<br>Överlager |
|----------------------------------------------------------------------------------------------------|----------------------------------------------------------------------------------------------------|---------------------|----------------------------------------------------------------------------------------------|
| Artnr Benämning                                                                                                    | Lev.artnr Prefix Varu.                                                                             | . Netto Lager Saldo | Bst.pkt Max Plats Sen.dat                                                                    |
| Antal attiklar                                                                                                    |                                                                                                    |                     | Spara                                                                                        |
|                                                                                                    | ,                                                                                                  | ٢                   | A <u>v</u> sluta                                                                             |

Listan som kommer fram går att skriva ut och även sparas i annat format tex Excel för ytterligare justering.

För att spara listan i tex Excel klicka på ikonen med ett kuvert och en röd pil. Ett fönster med rubriken "Export" kommer fram. Här väljer du vilket format du vill exportera till.

| 📑 Inverteringslista () |                                                              |             |   |
|------------------------|--------------------------------------------------------------|-------------|---|
| × 🚭 🏡 100% 🔻    M 🖪    | 1 of 154                                                     |             |   |
|                        | AD Verkstad                                                  |             |   |
|                        | Artnr<br>00-310-17                                           |             |   |
|                        | Export                                                       | e           | x |
|                        | Eormat:<br>Acrobat Format (PDF)<br>Destination:<br>Disk file | ▼<br>Cancel |   |

# Prisinläsning-

**Inläsning** av prisfil format SBF. Prisfilsinläsning finns under **Arkiv** och där **Prisinläsning** Detta är fönstret som kommer fram.

Under sökväg anges var prisfilen finns vanligen är prisfilen nedladdad och ligger lokalt på datorn. **Enhet** varifrån filen skall läsas blir då C:. Sedan väljer ni aktuella mappar för att finna den aktuella prisfilen. Tänk på att prisfilen måste vara i SBF- samt .ASC format.

Finns det flera prisfiler i mappen, välj och markera den aktuella. Klicka **SBF Inläsning**.

Hämta internet Se nedan

| 🔚 Filval                  |                     |  |  |  |
|---------------------------|---------------------|--|--|--|
| Vald sö <u>k</u> väg      |                     |  |  |  |
| c:\Users\Agaren\Desktop\S | BF_Dack.ASC         |  |  |  |
| Mappar                    | <u>F</u> iler       |  |  |  |
| 🔄 c:\ 🔺                   | Euromaster_1003.mdb |  |  |  |
| 🔄 🔄 Users 👘               | SBF_Dack.ASC        |  |  |  |
| Agaren                    |                     |  |  |  |
|                           |                     |  |  |  |
| DBUpdate 10033 -          |                     |  |  |  |
| Enhet                     |                     |  |  |  |
| 🖃 c: [SYSTEM] 📃           |                     |  |  |  |
| <u>S</u> BF Inläsning     |                     |  |  |  |
| Hämta internet            | <u>Av</u> sluta     |  |  |  |

Nästa bild som kommer upp ger fler möjligheter till anpassad inläsning.

| <b>Starta inläsning.</b><br>Klicka här för att<br>börja inläsningen | 🔚 Inläsning priser från SBF fil                                                                                                    |                                                                                                    |
|---------------------------------------------------------------------|----------------------------------------------------------------------------------------------------|----------------------------------------------------------------------------------------------------|
| borja masningen.                                                    | Sökväg<br>Starta inläsning A:\SBF.ASC                                                                                                    | Välja ny sökväg                                                                                                    |
|                                                                     | Vid uppdatering         × Skriva över benämning         Skriva över alt. artikelnr         × Läs EAN13 nr (Streckkod)         × Skapa packat artikelnr         × Skapa packat Alt. Artikelnr         × Inläsning från Infoflex         Inläsning från JAS/TSS | Vid både nyuppläggning och uppdat.<br>▼ Artikelnr blir leverantörens artnr<br>■ Alt. artikelnr blir leverantörens artnr |
|                                                                     | Artikel nr Benämning Pr<br>Alternativt Art. nr<br>Uppdaterade priser Nyupplagda artiklar                                                                                                    | is Katalogtext                                                                                                    |

# Uppdatering av data & program-

<Läsa in data>

följande inläsningar:

Både SD&E programmet och den data som kommer från dina leverantörer kräver regelbunden uppdatering.

Denna funktion finns under Arkiv och du kan välja

| 🧇 Inläs | sning data                | - • • |
|---------|---------------------------|-------|
|         |                           |       |
|         | <u>S</u> BF-prisinläsning |       |
|         | <u>K</u> ataloginläsning  |       |
|         | <u>F</u> il hämtning      |       |
|         | A <u>v</u> bryt !         |       |
|         |                           |       |

# Filhämtning-

Uppdatering av programvaran görs alltid på huvudinstallationen först. Följ stegen nedan.

# Steg 1. Klicka här på Ladda ner fil(er).

Steg 2. Här efter sköts allt per automatik, programmet stängs ner och fönstret **Uppdaterar Artikel.exe** öppnas. När detta är klart öppnas SD&E programmet på nytt med den nya versionen installerad.

# Avbryt ej denna process, vid eventuella störningar ring SD&E kundsupport på 033-15 56 03 !

Vid **nätverksinstallationer** startas nu klientinstallationerna om, klienten känner av att det finns en nyare version på servern och frågar om ni vill uppdatera, här svarar ni **Ja**. Avvakta tills programmet startar om med den nya versionen installerad. Vi rekommenderar att ni kontrollerar om det finns någon ny uppdatering varje vecka.

| 😿 SD&E F                                                                 | 🐷 SD&E Filhämtning       |          |      |  |  |
|--------------------------------------------------------------------------|--------------------------|----------|------|--|--|
| Nedladd                                                                  | 🗆 Nedladdningsbara filer |          |      |  |  |
| FiLID                                                                    | Namn                     | Ver      | Root |  |  |
| 143                                                                      | Artadexe.zip             | 1.7.2145 | арр  |  |  |
| 125                                                                      | NyaUpPre.zip             | -1       | арр  |  |  |
| 95                                                                       | Autoins.zip              | -1       | арр  |  |  |
| 94                                                                       | ADNvaUnPre.zin           | -1       | ann  |  |  |
| Markera under kolumnen 'Hämta' för att ladda ner en uppdatering på nytt. |                          |          |      |  |  |
|                                                                          | Ladda ner fil(er)        |          |      |  |  |

# SBF prisinläsning över Internet-

För att det skall vara möjligt för dig att hämta leverantörens priser över Internet krävs följande.

1 Leverantören tillhandahåller priser över Internet och i samarbete med SD&E.

2 Ditt kundnr hos SD&E är inskrivet under "Egna företagsuppgifter" se sidan 5 Ditt kundnr hos oss styr sedan vilka prisfiler som leverantören godkänner hämtning av.

3 I vissa fall kan leverantören aktivera hämtning direkt från programmet.

Vid hämtning välj leverantörens Prefix i listan. Kontrollera Kundnr och lösen Klicka på <Hämta>

Om det finns någon som använder ISDN för kontakt med Internet kan ni behöva markera alternativet <Nedkopplinsfördröjare>

När hämtningen är klar får du två alternativ antingen läsa in priserna direkt eller så spara för senare inläsning. Senaste prisfilen finns alltid under ...Artikel\itemp

# Kataloginläsning-

# < Hämta Internet >

Klicka här för att hämta kataloger via Internet. Välj vilken leverantörs katalogdata du vill hämta.

| 🚍 Filval                                    | - • •           |
|---------------------------------------------|-----------------|
| Sökväg<br>D:\AD-verkstad                    |                 |
| Import<br>Logfiles<br>update<br>WebOrderLog |                 |
| Enhet<br>d: [DATA]                          | -               |
| Inläsning från vald sök                     | kväg            |
| Inläsning från lev. <u>C</u>                | D               |
| Hämta internet                              | <u>Av</u> sluta |

| Hämta priser internet           |                                 |
|---------------------------------|---------------------------------|
| AD Sverige                      | Uppdaterad senast<br>2008-11-02 |
| Kundnr                          | Ändra datum                     |
| Lösen                           | Lästid 00:00:00                 |
| 🔲 Spara lösen                   |                                 |
| 🔲 Nedkopplingsfördröjare (Använ | ds med ISDN)  💡                 |
|                                 |                                 |
|                                 |                                 |
|                                 |                                 |
| <u>Starta</u>                   | A <u>v</u> sluta                |

| 🚮 Kataloguppdatering leverantörs 👝 📼 💌 |
|----------------------------------------|
| Vitta en                               |
| Valj leverantor                        |
| AD Sverige (AD)                        |
|                                        |
| A <u>v</u> bryt <u>N</u> ästa          |
|                                        |
|                                        |

| Information om när<br>du senast hämtade<br>samt när<br>leverantören<br>uppdaterade data<br>finns angivet. Klicka | Oppdatering av kataloger         Grundinställningar för uppdatering         Prefix AD       Senast upp         Uppdareingslista | daterad 2009-0                                                                      | 6-22                  |                  |
|----------------------------------------------------------------------------------------------------|----------------------------------------------------------------------------------------------------|-------------------------------------------------------------------------------------|-----------------------|------------------|
| pa < <b>Uppdatera</b> ><br>för att hämta.                                                                        | Rubrik<br>Katalog<br>Bilreg. länk information<br>Katalog referens data<br>Katalog grunddata<br>Katalog vagnspark                | Senast upp. F<br>2008-11-06<br>2010-03-16<br>2008-11-06<br>2009-09-02<br>2010-03-16 | Poster Mb             |                  |
|                                                                                                    | Uppdaterings förlopp                                                                                                    |                                                                                     | Uppdatera<br>00:00:01 |                  |
|                                                                                                    | Totalt förlopp<br>Status Uppdateringslista klar                                                                                 |                                                                                     |                       | A <u>v</u> sluta |

# Kundregister-

Här fyller du i alla uppgifter om dina kunder, även bilinformation. Väljer du "kundkontroll" visas kundens obetalda räkningar. Under "kundgrupper" kan du skapa olika grupper.

"Utskrift kundregister" Här kan du få utskrift av etiketter, kuvert, och listor från ditt kundregister.

Med pilarna stegar du fram eller tillbaka mellan registrerade kunder. Klicka på Biluppgifter för att koppla ihop bil till kund, vald bil syns först nästa gång du öppnar kundregistert. Importera kundregister skapat i programmet "Bilfakt"

"Kod pris" är lika med att kunden handlar från nettoprislistan.

Alla fält som har en\* efter rubriken är sökbara. Tex vet du att kundens namn börjar på B skriver du b\*och trycker F9 så kommer alla kunder som börjar på b fram.

| SD&E kundregister<br><u>A</u> rkiv <u>K</u> undkontroll Ins <u>t</u> ällning <u>I</u> mport                                                                                              |                             |
|----------------------------------------------------------------------------------------------------|-----------------------------|
| Kundnr   Bil uppgifter   Bil uppgifter   Bil uppgifter   Betalningsvilkor   Kundens referens *   Adress *   Postadress *     Lev adress   Lev postadress   Vår referens   Kalle Karlsson | Bilar                       |
| Telefon * Telefon 2 Fax                                                                                                    | <u>U</u> tskrift kundreg.   |
| Mobil nr * Rabatt                                                                                                    | <u>S</u> ök kund            |
|                                                                                                    | <u>R</u> adera kund         |
|                                                                                                    | <u>N</u> y kund             |
| PlusGiro Bankgiro                                                                                                    |                             |
| Anmärkning (Tryck Ctrl+Enter för ny rad)                                                                                                    | A <u>v</u> sluta/Registrera |
|                                                                                                    |                             |

# Huvudformulär(Översikt)-

Detta är programmets huvudformulär. Härifrån navigerar du smidigt mellan programmets alla funktioner! Se **Huvudformulär(Funktionsbeskrivning)** för närmare beskrivning.

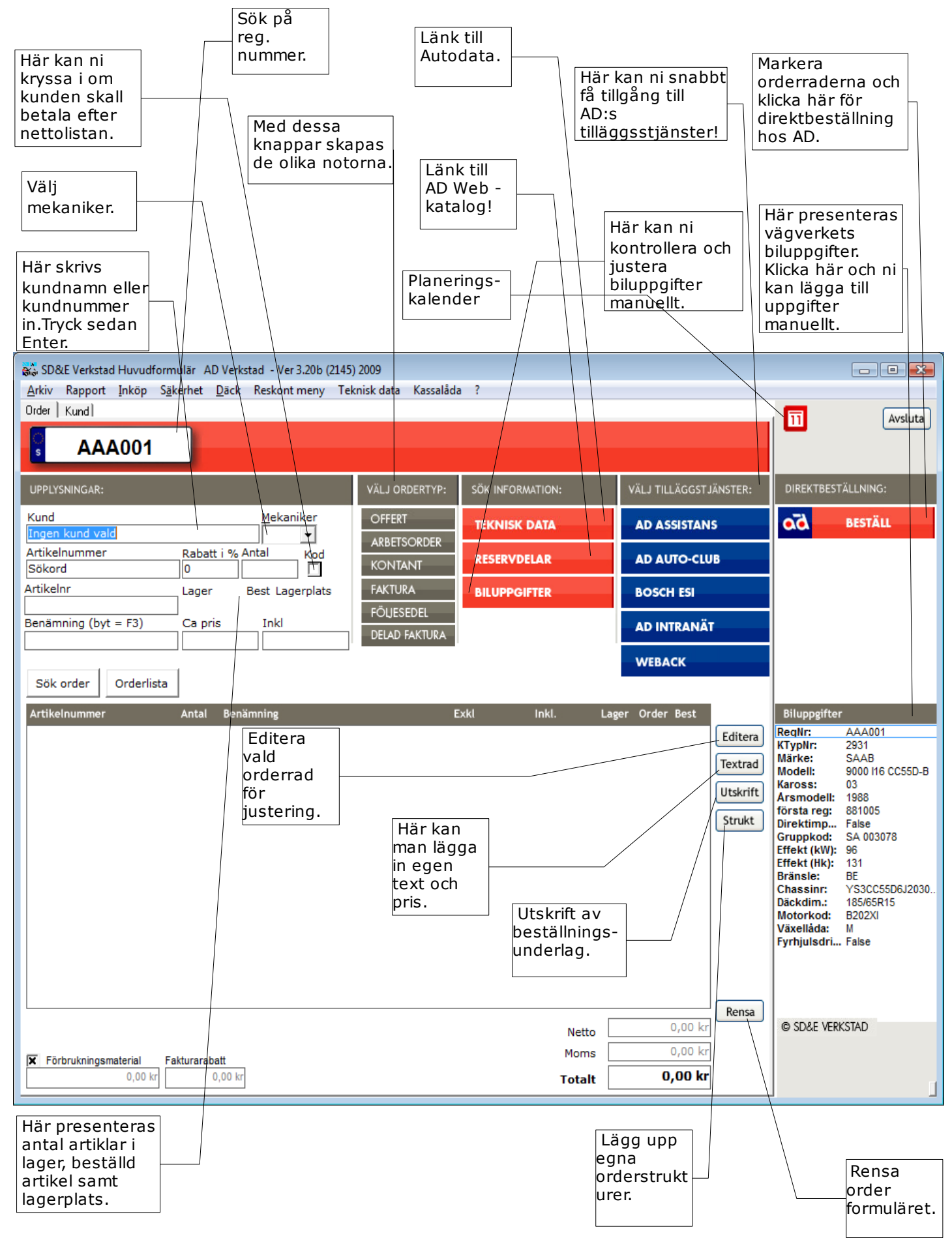

# Huvudformulär (Funktionsbeskrivning)-

**Kundfältet** – Här kan man ta fram registrerad kund på antingen kundnummer eller registreringsnummer, kund måste vara vald för att kunna skapa en nota.

**Mekanikerfältet –** Välj mekaniker antingen genom att använda pilarna på tangentbordet eller genom att markera med markören i drop-down listan.

Artikelnummerfältet – Fyll i önskat artikelnummer.

Rabatt i % fältet – Här kan man sätta en viss rabattsats men detta kräver att man redan valt artikel i artikelfältet.

Antalfältet – Välj hur många antal det ska vara av vald artikel.

**Kodrutan –** Kryssas denna i får kunden nettopris på artiklarna.

**Benämningsfältet –** Här presenteras benämningen på artikeln, denna kan ändras genom att trycka F3.

**Ca prisfältet –** Här presenteras priset utan moms och möjlighet till justering finnes.

**Ink prisfältet -** Här presenteras priset inklusive moms och möjlighet till justering finnes.

#### Välj order typ:

#### Offert -

Välj vad som skall vara med i orderformuläret klicka sedan på **Offert** knappen för att skapa en offert, ett nytt fönster öppnas se bild 1. Offerterna börjar alltid på nr. 400 000. Standard giltighetsdatum på offerter sätts under **Företagsfliken** men kan även justeras från gång till gång direkt i offertformuläret. Sökning av offert görs under **Sök order. Editera** vald offert för att skapa andra notor med denne som underlag.

| J Offert                 |                                                       |                              |
|--------------------------|-------------------------------------------------------|------------------------------|
| Kundnr/RegnrSäljare1002▼ | Offert                                                | Offert nr<br>400008          |
| Namn >                   | Reg nr   Års modell   Bil nr     AAA001   ▼   88   01 | Datum<br>2010-04-12          |
| Adress                   | Modell                                                | 12010 01 12                  |
| Testvägen 1              | 9000 I16 CC55D-                                       |                              |
| Postadress               | <u>M</u> ätarställning (km)                           | Giltig t.o.m                 |
| 100 10 Testby            |                                                       | 2010-04-26                   |
| Er ref                   | Vår ref                                               |                              |
| Nisse                    | Karl Karlsson                                         |                              |
| Artikel Nr               | Antal Benämning                                       | Exkl. Inkl.                  |
| 359DC73040               | 2,0 Bromsok                                           | 2 276,00 2 845,00            |
| Förbrukningsmatrial      | 100,0 Arbete                                          | 544,00 680,00<br>21.76 27.20 |
|                          |                                                       |                              |
| Betald                   | Fakturarabatt                                         | Netto 2 841,76 kr            |
|                          | 0,00 Kr                                               | Moms 710,44 kr               |
| <u>Spara</u> I Sp        | skriven <u>T</u> illbaka                              | Summa 3 552,20 kr            |
|                          |                                                       |                              |

# Arbetsorder -

Välj vad som skall vara med i orderformuläret klicka sedan på **Arbetsorder** knappen för att skapa en arbetsorder, arbetsordrarna börjar alltid på nr. 500 000. I arbetsorderformuläret, se bild 2, kan inlämnings- och utlämningsdatumet justeras. Den skapade och sparade arbetsordern hamnar i orderlistan, där man enkelt kan editera ordern för skapande av andra notor eller justering av befintlig order vilken kan sparas om med samma ordernummer. Ordern hamnar även i planeringskalendern där man med en drag – drop funktion kan lägga in ordern på rätt tid och mekaniker. När ordern sedan är behandlad försvinner den från planeringskalendern samt orderlistan.

| Order Kundnr/Regnr Säljare 100 2 ▼ Namn > Testkund Adress Testvägen 1 Postadress 100 10 Testby Er ref Nisse Order rader Attikel Nr | Antal Banämping                                           | Års modell Bil r<br>88 01<br>Ilning (km) | Ord<br>50<br>ar Dat<br>201<br>1nlä<br>201<br>20<br>Uttä<br>201<br>20 | er nr<br>00005<br>um<br>10-04-12<br>mnings dat<br>10-04-12<br>vilkor<br>dagar netto<br>imnings dat<br>10-04-12 |
|----------------------------------------------------------------------------------------------------|-----------------------------------------------------------|------------------------------------------|----------------------------------------------------------------------|----------------------------------------------------------------------------------------------------|
| 359DC73040<br>arbtid<br>Förbrukningsmatrial                                                                                        | 2,0 Bromsok<br>100,0 Arbete                               |                                          | 2 276,00<br>544,00<br>21,76                                          | 2 845,00<br>680,00<br>27,20                                                                                    |
| <mark>Betald</mark><br>SparaSI<br>U                                                                                                | Fak<br>parad <u>N</u> y kund<br>tskriven <u>I</u> illbaka | turarabatt<br>0,00 kr                    | Netto<br>Moms<br>Summa                                               | 2 841,76 kr<br>710,44 kr<br>3 552,20 kr                                                                        |

#### Kontant -

Välj vad som skall vara med i orderformuläret klicka sedan på **Kontant** knappen för att skapa en kontantnota, när ni sparat denna öppnas ett nytt fönster. I det nya fönster som öppnas, se bild 3, kan ni välja att dela upp betalningen med AD Auto-club, lägga till AD Assistans, ta betalt kontant eller om ni har kortterminal via denna. För att få fram kortbetalnings rutan trycker ni Enter på 0,00 kr mottaget i Kontantrutan. Detta förutsatt att ni angivit att ni har kortterminal i **Kassa** fliken. **För att kontantnotan skall kunna sparas måste mätarställningen vara i fylld.** 

| Kundnr/Regnr Säljare<br>100 2 -<br>Namn ><br>Testkund<br>Adress<br>Testvägen 1<br>Postadress | Reg nr<br>AAA001<br>Modell<br>9000 116 CC | Ars mode<br>88<br>255D-<br><u>M</u> ätarställning (kr | II Bil nr<br>01 | Kon<br>10<br>Date<br>201<br><u>B</u> et | tant nr<br>D008<br>um<br>0-04-12<br>vilkor |
|----------------------------------------------------------------------------------------------|-------------------------------------------|-------------------------------------------------------|-----------------|-----------------------------------------|--------------------------------------------|
| 100 10 Testby                                                                                |                                           |                                                       |                 | Kor                                     | itant                                      |
| Er ref<br>Nisse                                                                              | Vár ret<br>Karl Karlsson                  |                                                       |                 | Fort                                    | allodatum                                  |
| Order rader<br>Artikel Nr                                                                    | Antal Benän                               | nning                                                 |                 | Exkl.                                   | Inkl.                                      |
| arbtid<br>Förbrukningsmatrial                                                                | 100,0 Ark                                 | ete                                                   |                 | 544,00<br>21,76                         | 680,00<br>27,20                            |
|                                                                                              |                                           |                                                       |                 |                                         |                                            |
| Betald                                                                                       |                                           | Fakturarabat                                          | t               | Netto                                   | 2 841.76 k                                 |
| Betald                                                                                       |                                           | Fakturarabat                                          | t               | Netto<br>Moms                           | 2 841,76 ka<br>710.44 ka                   |

#### Faktura -

Välj vad som skall vara med i orderformuläret klicka sedan på **Faktura** knappen för att skapa en faktura, se bild 4. Fakturanumret börjar alltid med 200 000. På sparad faktura finns det knappvalet **Kopia** och **Kreditera. Kopia** skapar en ny faktura, med ett nytt fakturanummer och samma artiklar som orginalet. Vill ni bara ha en kopia utskrift trycker ni på **Direkt utskrift**.

**Kreditera** knappen editerar en kreditfaktura som måste sparas i orderformuläret genom att trycka på **Faktura** knappen. För att krediteringen skall vara komplett måste man gå in i **Reskontra** menyn och inregistrera de bägge fakturorna på aktuellt betalsätt. Har ingen betalning gjorts väljer man kontant som betalsätt. Sätt även anmärkningen Krediteras av "kreditfakturansnummer" i **Avskrivet text** fältet för debetfakturan respektive Krediterar "debetfakturansnummer" för kreditfakturan.

# För att fakturan skall kunna sparas måste mätarställningen vara i fylld.

| Kundnr/Regnr Säljare      | <b>Faktura</b>                     | Faktura nr<br>200007              |
|---------------------------|------------------------------------|-----------------------------------|
| Testkund                  | AAA001 <b>•</b> 88 01              | 2010-04-12                        |
| Adress                    | Modell                             | ,                                 |
| Testvägen 1               | 9000 I16 CC55D-                    | _                                 |
| Postadress                | <u>M</u> ätarställning (km)        | <u>B</u> et vilkor                |
| 100 10 Testby             |                                    | 20 dagar netto                    |
| Er ref                    | Vår ref                            | Förfallodatum                     |
| Nisse                     | Karl Karlsson                      | 2010-05-02                        |
| Order rader<br>Artikel Nr | Antal Benämning                    | Exkl. Inkl.                       |
| 359DC73040                | 2,0 Bromsok                        | 2 276,00 2 845,00                 |
| arbtid                    | 100,0 Arbete                       | 544,00 680,00                     |
|                           |                                    |                                   |
| Betald                    | Fakt avg. Fakturarabatt<br>0,00 kr | Netto 2 841,76 k<br>Moms 710,44 k |
| <u>Spara</u> I S          | tskriven <u>T</u> illbaka          | Summa 3 552,20 k                  |

Följesedel -Välj vad som skall vara med i orderformuläret klicka sedan på Följesedel knappen för att skapa en följesedel. För att följesedeln skall kunna sparas måste mätarställningen vara i fylld.

| 📕 Följesedel         |                             |                    |
|----------------------|-----------------------------|--------------------|
| Kundnr/Regnr Säljare | <b>Föliesedel</b>           | Följesedel nr      |
| Namn >               | Beg nr Års modell Bil nr    | Datum              |
| Testkund             | AAA001 <b>v</b> 88 01       | 2010-04-12         |
| Adress               | Modell                      |                    |
| Testvägen 1          | 9000 I16 CC55D-             |                    |
| Postadress           | <u>M</u> ätarställning (km) | <u>B</u> et vilkor |
| 100 10 Testby        |                             | 20 dagar netto     |
| Er ref               | Vår ref                     | Förfallodatum      |
| Nisse                | Karl Karlsson               | 2010-05-02         |
| Artikel Nr           | Antal Benämning             | Exkl. Inkl.        |
| 359DC73040           | 2,0 Bromsok                 | 2 276,00 2 845,00  |
| arbtid               | 100,0 Arbete                | 544,00 680,00      |
|                      |                             |                    |
| Fakturerad           | Fakturarabatt               | Netto 2 841.76 kr  |
|                      | 0,00 kr                     | Moms 710 44 km     |
| <u>S</u> para □ Sp   | arad <u>N</u> y kund        | Summa a 550 00 h   |
|                      | skriven <u>I</u> illbaka    | 3 552,20 kr        |
|                      |                             |                    |

#### Delad faktura -

Vid t ex arbeten där ett försäkringsbolag är involverat vill man kunna dela upp betalningen mellan två parter. Välj vad som skall vara med i orderformuläret klicka sedan på **Delad Faktura** knappen för att skapa två fakturor, Först sker sammanställningen gemensamt för bägge parter, se bild 6. Fyll i **Skadenummer** fältet och tryck Enter. Markören går då till **Netto** fältet på betalare 1, om kunden bara skall betala självrisken fyll då i här o kr och tryck Enter, markören hoppar då till **Moms** fältet där ni fyller i o kr. De summor som tidigare stått hoppar över till betalare två. Tryck sedan **Enter** tills ni hamnar i **Avdrag(-)/Tilläggs** fältet, här fyller ni i gällande självrisk. Denna hoppar över som en minus post till betalare 2. Tryck sedan **Enter** tills ni hamnar på **Skapa fakturor** knappen, först skapas faktura för betalare 1 därefter för betalare 2, för betalare två måste man även välja kund.

Det finns en möjlighet att kunna skriva ut nota på självrisken till bilägaren innan hela skadan är reglerad. För att möjligöra detta krävs det att två artiklar läggs upp i artikelregistret. Artikelnr = SRISK1 pris = 0 kr Kod = SR1 Benämning = Självrisk med moms, kryssa i momsfri artikel Artikelnr = SRISK2 pris = 0 kr Kod = SR2 Benämning = Självrisk utan moms

Respektive artikel skall användas vid faktuering / kontantnota av självrisken. **OBS !** Denna artikel kan ej kombineras med annat arbete eller material försäljning.

När det sedan är dags att reglera skadan med försäkringsbolaget (betalare 2) väljer man som innan **Delad faktura** skriver skadenr väljer **Kontant** eller **Faktura** samt kryssar i Del 1 klar på nota nr. Ange notanr. och tryck **<Enter>** Den självrisk som man har angivit på betalare 1 nota kommer nu att dras av på slutbeloppet.

| 🖬 Delad Faktura                                                                                                    |                                                         | - • •                                         |
|----------------------------------------------------------------------------------------------------|---------------------------------------------------------|-----------------------------------------------|
| Skadenr Delad                                                                                                    | faktura                                                 |                                               |
| 359DC73040 2,0 Bromsok<br>arbtid 100,0 Arbete<br>Förbrukningsmatrial                                                                                                    | 1                                                       | 138,00 1 707,00<br>5,44 141,44<br>21,76 27,20 |
| Totalt order 2 841                                                                                                    | Moms<br>76 710.44                                       | Att betala<br>3 552.00                        |
| Betalare 1 (Bilägare)       × Fakturarader med         © Eaktura       © Kontant         Del 1 klar på nota nr       200007         Netto       2 841,76         Moms       710,44 | Betalare 2 (Försäkringsbo<br>Netto<br>Moms              | plag)<br>0,00<br>0,00                         |
| Extra text Självrisk<br>Avdrag(-)/Tillägg 0,00<br>Moms Avdrag(-)/Tillägg 0,00<br>Att betala 3 552,00<br>Stillestånd                                                                | Extra text Självrisk<br>Avdrag(-)/Tillägg<br>Att betala | 0,00<br>0,00<br>0,00<br>0,00                  |
| <u>Skapa fakturor</u>                                                                                                    |                                                         | <u>Av</u> bryt                                |

# Sök information:

#### Teknisk data-

Här klickar ni för att få fram teknisk data via Autodata. Detta förutsätter att ni har Autodata installerat på er dator.

#### **Reservdelar-**

Klicka här för att få direktlänkning med AD Bildelars webkatalog, genom denna funktion kan du flytta över reservdelar direkt till ditt program samt beställa med mera. Inställningar för detta görs under Egna Företagsuppgifter och fliken Webtjänster.

#### Biluppgifter-

Med denna funktion kan ni söka fram och kontrollera information om ett visst fordon

# Välj tilläggstjänster:

Här kan ni ha direktlänkning med:

AD Assistans AD Autoclub Bosch ESI AD Intranet Weback

#### Direktbeställning:

#### AD Beställ-

Markera i orderraderna vad ni vill beställa och klicka här för att göra det.

#### Kommunikation:

Här finns möjlighet för att sända sms och e-post. För att smsfunktionen skall fungera måste man ha ett avtal med smsleverantören.

Klicka på telefonknappen och följande fönster öppnas: Man kan välja mellan att skriva manuellt eller att använda sig av redan sparade mallar.

| 🖅 Skicka SMS                                   | × |
|------------------------------------------------|---|
| Standarmeddelande Historik Avtal SMS Teknik AB |   |
| Avsändare: AD Verkstad 🗨                       |   |
| Mobilnr:<br>070-111 11 11                      | _ |
| Meddelande                                     | _ |
| Heil<br>Er bil är nu klar för hämtning.        |   |
| Mvh<br>Er mekaniker                            |   |
|                                                |   |
|                                                |   |
| Avsluta                                        | a |

Med e-post funktionen kan man välja att sända fakturor, följesedlar etc. via e-post. Allt som krävs för detta är en egen e-postadress.

# Huvudformulär (sökning)

#### Sök order

I de tre översta alternativen anger man numret på den nota man söker.

Ej fakturerat på följesedel Ger en lista på alla ej fakturerade följesedlar.

# Sök offert

Sök offert med hjälp av kundnr. Skriv \* för att lista alla aktuella offerter.

Sök på order Se nedan.

Sök på regnr Skriv in registreringsnumret

# Sök på kundnr

Alla kontantnotor och fakturor listas för sökt kund. Denna funktion finns även i kundregistret under kundkontroll.

# Ej betalda fakturor

Alla ej betalda fakturor listas på alla kunder.

Välj söksätt vid ordersökning

Sök på ordernummer ange ordernumret. Kundnummer och bilreg alternativ kan man söka med hjälp av \*, då listas alla ej behandlade ordrar på respektive kundnr och regnr beroende av vilket alternativ man kryssat i.

| 🛱 Sökning                   | × |
|-----------------------------|---|
| Sök faktura                 |   |
| Sök kontantnota             |   |
| Sök Följesedel              |   |
| Ej fakturerat på följesedel |   |
| Sök Offert                  |   |
| Sök Order                   |   |
| Sök på kundnr               |   |
|                             |   |
| Ej bet fakturor             |   |

| 😮 Sök order 📃 📼 💌         |
|---------------------------|
| Välj sök sätt             |
| ⊠Order nr<br>⊡Kund nummer |
| Bilreg nr<br>Ordernr      |
|                           |
| Sök nu!                   |
| Avbryt!                   |
|                           |

# Kundreskontra

| <ul> <li>Inbetainingar / Keskontra</li> </ul>                                                                                                    | Meny                                                                                                    |                                        |                                                                     | - • •                                                                                               |
|----------------------------------------------------------------------------------------------------|----------------------------------------------------------------------------------------------------|----------------------------------------|---------------------------------------------------------------------|----------------------------------------------------------------------------------------------------|
| Leverantörsreskontra                                                                                                    |                                                                                                    | Kundreskontra                          |                                                                     |                                                                                                    |
| Beskontra                                                                                                    | lista                                                                                                    | Inbetalningar                          | Reskontra <u>l</u> ista                                             | Påminnelser                                                                                         |
|                                                                                                    |                                                                                                    | Inhet journal                          | Kassaioumal                                                         | Bäntefakturor                                                                                       |
| <u>Ny leverantör</u>                                                                                                    | sfaktura                                                                                                    |                                        |                                                                     |                                                                                                    |
|                                                                                                    |                                                                                                    | Hämta journal                          | Hämta journal                                                       | ]                                                                                                   |
| Statistik                                                                                                    |                                                                                                    | Carolines (although                    |                                                                     |                                                                                                    |
| <u>S</u> äljvärde period                                                                                                    | Försäljning order                                                                                                    |                                        |                                                                     |                                                                                                    |
| <u>D</u> iagram                                                                                                    |                                                                                                    |                                        |                                                                     |                                                                                                    |
|                                                                                                    |                                                                                                    |                                        |                                                                     | Avsluta                                                                                             |
|                                                                                                    |                                                                                                    |                                        |                                                                     |                                                                                                    |
|                                                                                                    |                                                                                                    |                                        |                                                                     |                                                                                                    |
| nbetalningar                                                                                                    | Se nedan                                                                                                    | Leverantör<br>Påminnelse               | sfaktura                                                            | Se sidan 3                                                                                          |
| eskontra                                                                                                    | Se sidan 32                                                                                                    | Räntefaktu                             | ror                                                                 | Se sidan 3                                                                                          |
| assajournal<br>lämta journal                                                                                                    | Se sidan 32<br>Se sidan 32                                                                                                    | s Saljvarde p<br>Diagram               | eriod                                                               | Se sidan 3<br>Se sidan 3                                                                            |
| amlingsfaktura                                                                                                    | Se sidan 32                                                                                                    |                                        |                                                                     |                                                                                                    |
| 🥸 Inbetalningar                                                                                                    |                                                                                                    |                                        |                                                                     |                                                                                                    |
| <u>K</u> olla betalnıngar                                                                                                    |                                                                                                    |                                        |                                                                     |                                                                                                    |
| Datal datum                                                                                                    | Kundinr 150                                                                                                    |                                        | 1                                                                   | 1                                                                                                   |
| 2010 11 17                                                                                                    | Namo: Sven                                                                                                    | Svennson                               | <u>Jo</u> u                                                         | rnal utskrift                                                                                       |
| 2010-11-17<br>Faktura nr                                                                                                    | Namn: Sven S<br>Kontakt: Sven                                                                                                    | Svennson                               | N                                                                   | rnal utskrift                                                                                       |
| 2010-11-17<br>Faktura nr<br>200001                                                                                                    | Namn: Sven S<br>Kontakt: Sven<br>FF Dat: 2009-0                                                                                                    | G <b>vennson</b><br>) <b>4-22</b> S    | aldo totalt:                                                        | nal utskrift<br>tt datum<br>16 002,00                                                               |
| 2010-11-17<br>Faktura nr<br>200001<br>Belopp A                                                                                                    | Namn: Sven S<br>Kontakt: Sven<br>FF Dat: 2009-(<br>vskrivet text                                                                                                    | Svennson<br>D <b>4-22</b> S            | aldo totalt:  Avskrivet                                             | rnal utskrift<br>16 002,00<br>Avskr. konto<br>(F4 = Söka)                                           |
| Detai datum2010-11-17Faktura nr200001BeloppA14-251,00                                                                                                    | Namn: Sven S<br>Kontakt: Sven<br>FF Dat: 2009-(<br>wskrivet text                                                                                                    | Svennson<br>)4-22 S<br>erat: 14 251.00 | aldo totalt:<br>Avskrivet<br>0,00<br>Saldo: 1                       | rnal utskrift<br>16 002,00<br>Avskr. konto<br>(F4 = Söka)<br>14 251.00                              |
| Secar Gatum       2010-11-17       Faktura nr       200001       Belopp       A       14-251,00                                                                                                    | Namn: Sven S<br>Kontakt: Sven<br>FF Dat: 2009-(<br>wskrivet text<br>Faktur                                                                                                    | Svennson<br>)4-22 S<br>erat: 14 251,00 | aldo totalt:<br>Avskrivet<br>0,00<br>Saldo: 1                       | rnal utskrift<br>16 002,00<br>Avskr. konto<br>(F4 = Söka)<br>14 251,00                              |
| Betan datum       2010-11-17       Faktura nr       200001       Belopp       A       14-251,00       Registrera       Faktnr       Betalt                                                                                                    | Namn: Sven S<br>Kontakt: Sven<br>FF Dat: 2009-(<br>wskrivet text<br>Faktur<br>Avskr. text                                                                                                    | Svennson<br>)4-22 S<br>erat: 14 251,00 | aldo totalt:<br>Avskrivet<br>0,00<br>Saldo: 1<br>Avskrivet          | rnal utskritt<br>16 002,00<br>Avskr. konto<br>(F4 = Söka)<br>14 251,00<br>Av konto Kc               |
| Joecar Gatum       2010-11-17       Faktura nr       200001       Belopp       A       14.251,00       Registrera                                                                                                    | Namn: Sven S<br>Kontakt: Sven<br>FF Dat: 2009-(<br>wskrivet text<br>Faktur<br>Avskr. text                                                                                                    | Svennson<br>)4-22 S<br>erat: 14 251,00 | aldo totalt:<br>Avskrivet<br>0,00<br>Saldo: 1<br>Avskrivet          | rnal utskritt<br>16 002,00<br>Avskr. konto<br>(F4 = Söka)<br>14 251,00<br>Av konto Ko               |
| Joecar Gatum       2010-11-17       Faktura nr       200001       Belopp       A       14.251,00       Registrera                                                                                                    | Namn: Sven S<br>Kontakt: Sven<br>FF Dat: 2009-(<br>wskrivet text<br>Avskr. text                                                                                                    | Svennson<br>)4-22 S<br>erat: 14 251,00 | aldo totalt:<br>Avskrivet<br>0,00<br>Saldo: 1<br>Avskrivet          | rnal utskritt<br>16 002,00<br>Avskr. konto<br>(F4 = Söka)<br>14 251,00<br>Av konto Ko               |
| Joecar Gatum       2010-11-17       Faktura nr       200001       Belopp       A       14.251,00       Registrera                                                                                                    | Namn: Sven S<br>Kontakt: Sven<br>FF Dat: 2009-0<br>wskrivet text<br>Avskr. text                                                                                                    | Svennson<br>)4-22 S<br>erat: 14 251,00 | aldo totalt: Avskrivet 0,00 Saldo: 1 Avskrivet                      | rnal utskrift<br>16 002,00<br>Avskr. konto<br>(F4 = Söka)<br>14 251,00<br>Av konto Kc               |
| Summa totalt:     0,000                                                                                                    | Namn:     Sven S       Kontakt:     Sven       FF Dat:     2009-0       wskrivet text     Faktur       Avskr. text                                                                                                    | Svennson<br>)4-22 S<br>erat: 14 251,00 | aldo totalt:<br>Avskrivet<br>0,00<br>Saldo: 1<br>Avskrivet          | rnal utskritt<br>16 002,00<br>Avskr. konto<br>(F4 = Söka)<br>14 251,00<br>∴ Av konto Kc             |
| Faktura nr<br>200001<br>Belopp A<br>14 251,00<br>Registrera<br>Faktnr Betalt<br>Summa totalt: 0,00<br>Summerat på betalsät                                                                                                    | Namn: Sven S<br>Kontakt: Sven<br>FF Dat: 2009-0<br>wskrivet text<br>Avskr. text                                                                                                    | Svennson<br>)4-22 S<br>erat: 14 251,00 | aldo totalt:<br>Avskrivet<br>0,00<br>Saldo: 1<br>Avskrivet          | rnal utskrift<br>16 002,00<br>Avskr. konto<br>(F4 = Söka)<br>14 251,00<br>∴ Av konto Kc             |
| Joetan datum       2010-11-17       Faktura nr       200001       Belopp       A       14-251,00       Registrera       Faktnr       Betalt       Summa totalt:     0,00       Summerat på betalsät       Kod                                           | Namn:     Sven S       Kontakt:     Sven S       FF Dat:     2009-0       wskrivet text     Faktur       Avskr. text     Image: State of the second second secon | Svennson<br>)4-22 S<br>erat: 14 251,00 | aldo totalt:<br>Avskrivet<br>0,00<br>Saldo: 1<br>Avskrivet<br>Summa | mal utskritt<br>/tt datum<br>16 002,00<br>Avskr. konto<br>(F4 = Söka)<br>14 251,00<br>∴ Av konto Kc |
| Joecar datum         2010-11-17         Faktura nr         200001         Belopp       A         14.251,00         Registrera         Faktnr       Betalt         Summa totalt:       0,00         Summerat på betalsät         Kod       Konto         | Namn:     Sven S       Kontakt:     Sven S       FF Dat:     2009-0       wskrivet text     Faktur       Avskr. text     Image: State of the second second secon | Svennson<br>)4-22 S<br>erat: 14 251,00 | aldo totalt:<br>Avskrivet<br>0,00<br>Saldo: 1<br>Avskrivet<br>Summa | mal utskritt<br>tt datum<br>16 002,00<br>Avskr. konto<br>(F4 = Söka)<br>14 251,00<br>∴ Av konto Kc  |
| Joeta datum       2010-11-17       Faktura nr       200001       Belopp       A       14-251,00       Registrera       Faktnr       Betalt       Summa totalt:     0,00       Summerat på betalsät       Kod                                            | Namn:     Sven S       Kontakt:     Sven S       FF Dat:     2009-0       wskrivet text     Faktur       Avskr. text     Image: State of the second second secon | Svennson<br>)4-22 S<br>erat: 14 251,00 | aldo totalt:<br>Avskrivet<br>0,00<br>Saldo: 1<br>Avskrivet          | rnal utskritt<br>/tt _datum<br>16 002,00<br>Avskr. konto<br>(F4 = Söka)<br>14 251,00<br>Av konto Kc |
| Joecar datum         2010-11-17         Faktura nr         200001         Belopp       A         14.251,00       A         Registrera         Faktnr       Betalt         Summa totalt:       0,00         Summerat på betalsät         Kod       Konto | Namn:     Sven S       Kontakt:     Sven S       FF Dat:     2009-0       wskrivet text     Faktur       Avskr. text     Image: state state stat | Svennson<br>)4-22 S<br>erat: 14 251,00 | aldo totalt: Avskrivet O,00 Saldo: 1 Avskrivet                      | rnal utskritt<br>/tt _datum<br>16 002,00<br>Avskr. konto<br>(F4 = Söka)<br>14 251,00<br>Av konto Kc |

# Inbetalningar-

För att registrera inbetalning av en faktura kommer följande formulär fram (Se bild ovan).

I fältet **Betal datum** skriver ni bokföringsdatum för betalning. Skriv in fakturanumret och tryck <ENTER>, nu visas angiven faktura.

I Belopp visas fakturasumman. Stämmer allt är det bara att trycka <ENTER> rakt igenom.

När frågan om betalningsätt kommer är de alternativ med som ni har angivit under Företagsinställningar.

# Skapa samlingsfaktura-

Skriv in mellan vilka

följesedlar som samlingsfakturor skall skapas, alternativt skriv in mellan vilka kundnr som fakturor skall skapas. För att bara fakturera en kund skriver ni samma kundnummer i bägge fälten.

Datum ställs in på till och med de datum som skall faktureras.

Minibelopp för fakturering kan ställas in.

Har ni i företagsuppgifterna ställt in ett minibelopp för faktueringsavgift så jämförs detta med summan på kund. Är fakturasumman lägre så läggs avgiften på om detta kryss är ifyllt.

| Selektering Följesedla | ar/Kunder             | Tam             |        |
|------------------------|-----------------------|-----------------|--------|
| Följesedel nr          | <u>From</u><br>300001 |                 | -      |
| Kund nr                | 10                    | - 10            |        |
| Datum                  | 10                    | 2010-11-17      | -<br>- |
| Utskrifts alternativ   |                       |                 |        |
| Min belopp             | 0                     |                 |        |
| 🕱 Fakturerings avg. n  | ned enl. företag      | sinställningar. |        |
| Skrivare               | HP Deskjet            | F300 Series     | •      |
| Antal kopior utskrift  | 1                     |                 |        |
| 🗌 Förhandsgranska (d   | om bara en kun        | d är vald)      |        |
|                        |                       |                 |        |

# Journaler-

Utskrift av journaler sker från menyn kundreskontra. Följande journaler kan programmet skapa:

#### Inbetalningsjournal

Inbetalnings journalen grupperas per datum.

#### Kundreskontra journal

#### Kassajournal

I kassajournalen redovisas moms, arbete, material m.m var för sig.

Först kommer en förhandsgranskning upp sedan kan man trycka på utskrift. Man får frågan om utskriften är ok, väljs Ja kommer rapporten att sparas samt programmets register att uppdateras. Detta betyder att nästa gång som kassajournalen skall skrivas ut kommer bara nya transaktioner med.

#### Påminnelse utskrift

Vid utskrift ger programmet dig möjlighet att välja vilka som skall skrivas ut.

#### Räntefakturor

Här plockar programmet fram ett förslag till räntefakturering. Det går att ta bort kunder från journalen, genom att markera kund och klicka på knappen *Ta bort kund ur listan.* 

# Säljvärde period-

Välj mellan vilka perioder. Välj mellan vilka varugrupper alternativt lämna varugruppsfälten tomma för allt.

# Diagram

Försäljningsstatistik i diagramform jämfört med föregående år och nuvarande år

# Hämta journal

Hämta tidigare skapade journaler.

# Leverantörsregister-

Leverantörsregistret finns under **Arkiv.** Här fylls alla uppgifter om leverantörer in. Dessa uppgifter används vid utskrifter av inköpsorder som skapas från huvudformuläret under menyn **Inköp**.

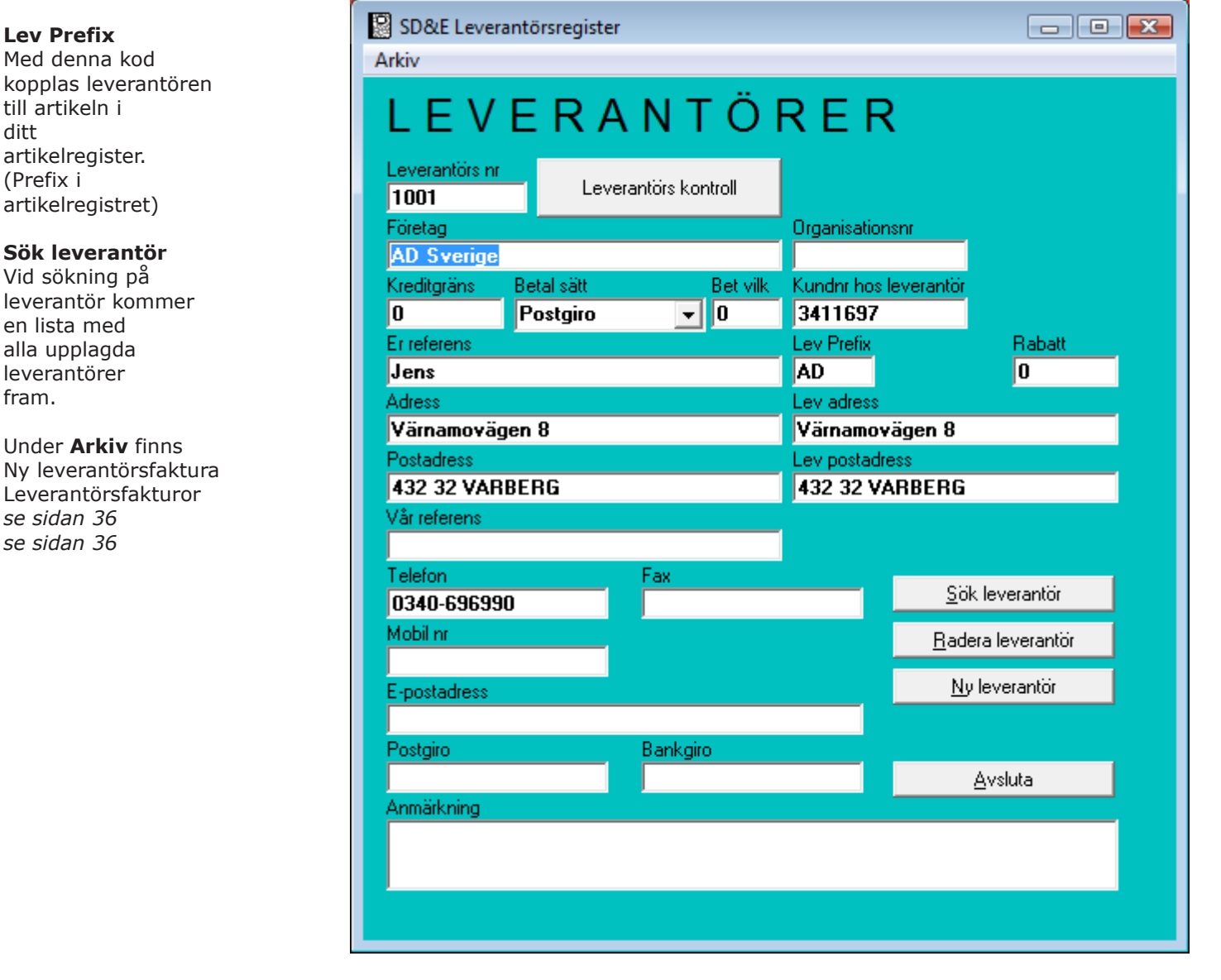

# Leverantörsfaktura-

Skriv in leverantörensnr och <ENTER> eller klicka på knappen med kikaren

för att söka i leverantörsregistret.

Skriv in fakturanr, Vårt kundnr följt av <ENTER>

Ange fakturadatum, Betalningsvillkor <ENTER>

Belopp och moms skrivs in följt av <ENTER> därefter skrivs motkontot in direkt i listan. **Tryck F4** för att söka konto. För balans tryck <ENTER> 2 ggr. Dina valda konton från egna inställningar visas ovan inskrivningsfälten.

Efter inskrivning av levfakturor skrivs en journal ut med hjälp av knappen Journalutskrift. Vid utskrift får ni frågan om utskriften blev riktig om ja kommer nästa fönster fram med information att journalregistret är uppdaterat.

| Löpnr 1  | I          |               |            |       |                       |
|----------|------------|---------------|------------|-------|-----------------------|
| Lev nr   |            |               | Fakturanr  |       | <u>N</u> y levfakt    |
| 1001     |            | <b>#\$</b>    |            |       |                       |
| Namn     |            |               | Vårt kund  | nr    | <u>R</u> egistrera    |
| AD Sve   | rige       |               | 3411697    |       |                       |
| Bet. sät | t          |               | Faktdat    |       | Lev. <u>k</u> ontroll |
| Postgire | ) <b>v</b> |               | 2010-11-   | 17    |                       |
| PG       |            | OCR           | Bet.villko | r     | Lista <u>a</u> lla    |
| I        |            | J             | 0          |       |                       |
| BG       |            |               | Betdat     |       | Journal 📃             |
|          |            |               | 2010-11-   | 17    | utskrift 🔛            |
|          | terad      | Belopp 2440   | Moms 2     | 641   | [ [                   |
| V Konte  | ara        | 0,00          | 0,00       |       | A <u>v</u> sluta      |
| Konterin | ig (F4 :   | = söka konto) |            |       |                       |
| Konto    | Konte      | o ben         | Debet      | Kredi | t                     |
|          |            |               |            |       |                       |
|          |            |               |            |       |                       |
|          |            |               |            |       |                       |
|          |            |               |            |       |                       |
| Diff:    |            |               |            |       |                       |

### Inköpsorder-

Programmet kan ta fram en automatisk inköpsorder , beroende på aktuellt lagersaldo och beställningspunkt i artikelregistret, per leverantör. Det går också att plocka fram en tidigare gjord inköpsorder som grund för den nya.

| SD&E fråga      |                    |                |
|-----------------|--------------------|----------------|
| Välj om ni vill | skapa ny eller änd | ra inköpsorder |
| Skapa ny        | Ändra              | Avbryt         |

Välj Ändra kommer en lista upp med tidigare gjorda beställningar.

Dubbelklicka för att välja från listan. Redigera lägg till nya artiklar eller använd tidigare artikelrader. Skriv in antal och **Registrera**, skriv ut.

Väljs **Skapa ny** skriv in prefix. Programmmet skapar nu en inköpslista, beroende på aktuellt lagersaldo och beställningspunkt i artikelregistret, per leverantör. Föreslagna kvantiteter kan justeras. **Registrera** och skriv ut. Efter registrering uppdateras lagerregistret automatiskt med antal beställda artiklar i fältet beställd.

|            |                           | verige     |       |         |      |      |         |     |       |
|------------|---------------------------|------------|-------|---------|------|------|---------|-----|-------|
| Art nr     | Benämning                 | Lev Art nr | Antal | l lager | Sålt | Best | Bst.pkt | Max | Kvant |
| 32116539   | GAS MATIC ERS \$4438,     | 32116539   | 2     | -2      | 2    | 0    | 0       | 0   | 0     |
| 34113257   | *711-13 FR RÖR,           | 34113257   | 2     | -2      | 2    | 0    | 0       | 0   | 0     |
| 34113258   | *711-21 FR DÄMP,          | 34113258   | 2     | -2      | 2    | 0    | 0       | 0   | 0     |
| 34113259   | 711-41 ME DÄMP,           | 34113259   | 2     | -2      | 2    | 0    | 0       | 0   | 0     |
| 34113260   | 711-61 BA DÄMP,           | 34113260   | 2     | -2      | 2    | 0    | 0       | 0   | 0     |
| 34213426   | 711-91 M-SATS,            | 34213426   | 2     | -2      | 2    | 0    | 0       | 0   | 0     |
| 34285167   | 77 Mini kit,              | 34285167   | 2     | -2      | 2    | 0    | 0       | 0   | 0     |
| 342SA30122 | Monteringsdetaljer,       |            | 1     | -1      | 1    | 0    | 0       | 0   | 0     |
| 3916525311 | *FRAMSKÄRM,(EJ CS),86-94, | 3916525311 | 1     | -1      | 1    | 0    | 0       | 0   | 0     |
| 3916525312 | *FRAMSKÄRM,(EJ CS),86-94, | 3916525312 | 1     | -1      | 1    | 0    | 0       | 0   | 0     |
| 3926525141 | DÖRRPLÅT F SAAB 9000,     | 3926525141 | 1     | -1      | 1    | 0    | 0       | 0   | 0     |
| 3926525142 | DÖRRPLÅT F SAAB 9000,     | 3926525142 | 1     | -1      | 1    | 0    | 0       | 0   | 0     |
| 3926525151 | DÖRRPLÅT B SAAB 9000,     | 3926525151 | 1     | -1      | 1    | 0    | 0       | 0   | 0     |
| 3926525152 | DÖRRPLÅT B SAAB 9000,     | 3926525152 | 1     | -1      | 1    | 0    | 0       | 0   | 0     |
| 3926525161 | BOTTENPL F SAAB 9000,     | 3926525161 | 1     | -1      | 1    | 0    | 0       | 0   | 0     |
| 3926525162 | BOTTENPL F SAAB 9000,     | 3926525162 | 1     | -1      | 1    | 0    | 0       | 0   | 0     |
| 0000505171 | DOTTENDI DICAAD 0000      | 2020525171 | 1     | 1       | 1    | 0    | 0       | 0   | 0     |

Lägg till rad gäller båda alternativen.

Skriv in artikelnr och antalet som skall läggas till inköpsorden. Välj OK, artikeln har nu lagts till.

# Inleverans av inköpsorder-

Inleveransorder finns under Inköp på huvudmenyn.

Välj från den lista som kommer upp för att registrera aktuell inköpsorder. Stämmer inte inköpsordern med inleveransorden, markera Levereratrutan och tryck <Enter> ett nytt fönster kommer fram där rätt inlevererat antal skrivs in.

**Registrera** Klicka här för att registrera och få en utskrift på inleveransen. Efter registrering uppdateras lagerregistret automatiskt med antal inlevererade artiklar. Direkt inleverans

Direkt inleverans finns under Inköp på huvudmenyn.

Fyll i informationen vem när och vilken leverantör och följesedelnummer. **Registrera** artiklar, i de fall de inte finns i erat artikelregister kan ni genom att använda <F5> för att via "Artikel inskrivningen" registrera en ny artikel. Där efter antal och eventuellt nytt inpris <Enter>. Upprepa inskrivningen Klicka på registrera när du är klar med inleveransen.

| 🗟 Registrerin       | ng av inl | komna varor                                      |                     |             |           |                  |           |                  |             |               | - • ×            |
|---------------------|-----------|--------------------------------------------------|---------------------|-------------|-----------|------------------|-----------|------------------|-------------|---------------|------------------|
| – Leveransupi       | ogifter — |                                                  |                     |             |           |                  |           |                  |             |               |                  |
| Mottagare           | Janja     | neson                                            | J Da                | atum 🛛      | 010-11-17 | _                |           |                  |             |               |                  |
|                     | (F5 = F   | Registrera ny Mottag                             | are)                | 12          | 0101111   |                  |           |                  |             |               |                  |
| Leverantör          | AD SV     | erige                                            |                     |             |           | - Följesed       | delnr / O | Irdernr          |             |               |                  |
|                     | (F5 = F   | egistrera ny Levera                              | ntör )              |             |           |                  |           | 1                |             |               |                  |
| Inmatning av        | v mottagi | na artiklar                                      |                     |             |           |                  |           |                  |             |               |                  |
| Artikelnumn         | ner       |                                                  | Ar                  | ntal        | Inpris    |                  |           |                  |             |               |                  |
|                     | Skri      | v in ArtNr + Enter                               |                     |             |           | Vid ändring än   | dras      |                  |             |               |                  |
|                     | ( F5      | = Registrera ny Artik                            | .el )               |             |           | Artikelregistret |           | Tabort fra       | ån listan = | markera raden | och tryck Delete |
| Artikeluppgif       | ter       |                                                  |                     |             |           |                  |           |                  |             |               |                  |
| ArtikelNr           |           | Benämning                                        |                     |             |           | A                | ntal      | Inpris           | Lager       | Max Lager     | Min Lager        |
| 22HK3470<br>STM7648 |           | <ul> <li>HANDBROMSKA<br/>TÄNDKABELSAT</li> </ul> | BEL/MITS<br>S ORANG | UBISHI<br>E |           |                  | 45<br>10  | 249,00<br>232.00 | 0<br>0      | 0<br>0        | 0                |
|                     |           |                                                  |                     |             |           |                  |           |                  |             |               |                  |
|                     |           |                                                  |                     |             |           |                  |           |                  |             |               |                  |
|                     |           |                                                  |                     |             |           |                  |           |                  |             |               |                  |
|                     |           |                                                  |                     |             |           |                  |           |                  |             |               |                  |
|                     |           |                                                  |                     |             |           |                  |           |                  |             |               |                  |
|                     |           |                                                  |                     |             |           |                  |           |                  |             |               |                  |
|                     |           |                                                  |                     |             |           |                  |           |                  |             |               |                  |
|                     |           |                                                  |                     |             |           |                  |           |                  |             |               |                  |
|                     |           |                                                  |                     |             |           |                  |           | Sum              | ma exkl.    |               | 13525,00         |
|                     |           |                                                  |                     |             |           |                  |           |                  | Moms        | ;             | 3381,25          |
| Avsluta             |           |                                                  | Regis               | strera      |           |                  |           |                  | Totalt      | t             | 16906,25         |

# Artikelstruktur-

Vid ofta förekommande arbeten ex. service och liknande kan en struktur

sparas. Strukturen kan tas fram när ett liknande arbete dyker upp. Detta görs genom att klicka på knappen **ArtStrukt** i huvudformuläret. Först får man fram en dialogruta där väljs spara eller hämta en mall.

| 🕅 Artikel S | Strukturer | - • • |
|-------------|------------|-------|
|             | Hämta      |       |
|             | Spara      |       |
|             |            |       |

Vid sparande får

ni fram en dialogruta där ni fyller i ett namn för mallen.

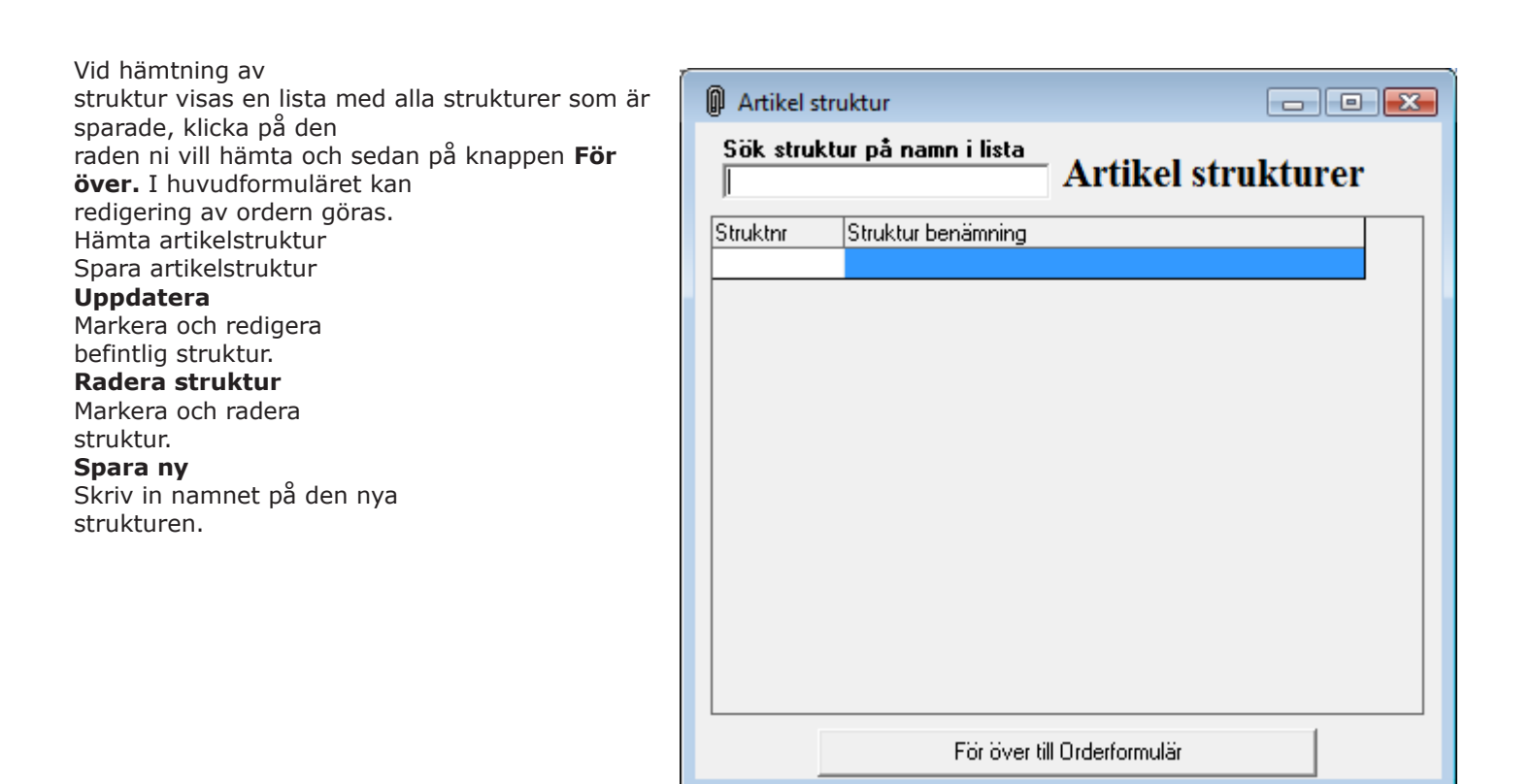

# Kassaregister-

Om man har valt att ha ett certifierat system dvs. certifierat kassasystem med tillhörande kontrollenhet använder man sig av Kassaregisterfunktionen ( se bild ), denna hittar man i huvudformuläret.

För att kunna slå ut ett kontantkvitto måste man först öppna kassan. Detta gör man genom att gå in i Kassaregister, välja aktör och ange ingående växelkassa ( den summa kontanter som finns i kassalådan vid dagens början ) samt klicka på spara.

| 🗞 SD&E Kassa 1.00 Tillverkarenr: 62061994961: | 34010101                            |                       |              |
|-----------------------------------------------|-------------------------------------|-----------------------|--------------|
| Välj Aktór:                                   | Ange ingående växelkassa Tillfällig | it uttag X-dagrapport | Z-dagrapport |
|                                               |                                     |                       |              |
|                                               |                                     |                       |              |
|                                               |                                     |                       |              |
|                                               |                                     |                       |              |
|                                               |                                     |                       |              |
|                                               |                                     |                       |              |
|                                               |                                     |                       |              |
| Avsluta                                       | Tillverkarenr:                      | 6206199496134010101   |              |

Om man under dagens gång vill göra ett uttag ur kassan klickar man på Tillfälligt uttag, anger belopp och minnesnotering under funktionen samt sparar. Det samma gäller för att göra en kontant påfyllning i kassalådan men då använder man funktionen Insättning kassa.

Dessa funktioner finns för att summan kontanter i kassalådan skall stämma med programmets transaktioner

När dagens transaktioner är över måste man göra ett dagsavslut. Detta gör man genom att gå in i Kassaregister, klicka på x-dagrapport samt spara denna som z-rapport.

X-rapporten är en lägesskildring av kontanthanteringen och kan skrivas ut så ofta man vill utan att några register uppdateras. Utskrift sker genom att man klickar på skrivarsymbolen.

Väljer man att spara som z-dagrapport stängs kassan och den går ej att öppna förrens nästa datum.

| T &I (1)                        |              |         | Ange ingående väx | elkassa Tillfällig | t uttag 📘 🔿 | K-dagrapport | Z-dagrappo |
|---------------------------------|--------------|---------|-------------------|--------------------|-------------|--------------|------------|
| ll Aktor:                       |              | -       | Insättning kas    | sa                 |             |              |            |
| K-dagrapport                    |              |         |                   |                    |             |              |            |
| X-dagrapport                    |              |         | <u>^</u>          |                    |             |              |            |
| SD4E Demoverk<br>ORG NR 155603- | stad<br>0330 |         |                   |                    |             |              |            |
| 2010-11-18 22:0                 | 1:15         |         |                   |                    |             |              |            |
| X-DAGRAPPOR                     | т            |         |                   |                    |             |              |            |
| 2010-11-04                      |              |         |                   |                    |             |              |            |
| KASSA<br>34010101               |              |         | ≡                 |                    |             |              |            |
| RÖDSÄLJ / BRT MRDRL             |              |         |                   |                    |             |              |            |
| KONTANT                         | 9            | 358,00  |                   |                    |             |              |            |
| BETALKORT                       | 5            | 441,00  |                   |                    |             |              |            |
| FÖRSÄLJ INKL.                   | 14           | 799,00  |                   |                    |             |              |            |
| MOMS / SKATTESATS               |              |         |                   |                    |             |              |            |
| 25,00                           | 2            | 959,64  |                   |                    |             |              |            |
| MOMS TOT.                       | 2            | 959,64  |                   |                    |             |              |            |
| FÖRSÄLJ EXKL.                   | 11           | 839,36  |                   |                    |             |              |            |
| RETURER / BELOPP                |              |         |                   |                    |             |              |            |
| 0                               |              | 0,00    |                   |                    |             |              |            |
| RABATTER                        |              | 0,00    |                   |                    |             |              |            |
| HADOD.                          |              |         | <u> </u>          |                    |             |              |            |
| 8                               |              | Spara s | om Z-dagrapport   |                    |             |              |            |
| 1                               |              | 10      |                   |                    | CO0010040   | 101010101    |            |

Z-rapporten är ett dagsavslut där alla berörda register uppdateras och garanterar att inga kontant transaktioner gjorts på samma datum efter att rapporten är sparad ( se ovan ). För att skriva ut senaste eller tidigare rapporter klickar man på knappen Z-dagrapport, väljer rätt datum samt dubbelklickar på skrivarsymbolen. Det är efter denna rapport man sedan räknar kassan.

| A oktober 2010 november 2010                                                                                                    |
|----------------------------------------------------------------------------------------------------|
| må ti on to fr         lo         sö           39         27         28         29         30         1         2         3         44         1         2         3         45         5         6           40         4         5         6         7         8         9         10         45         8         9         10         11         12         13           41         11         12         13         14         15         16         17         46         15         16         17         70         19         20           42         18         19         20         21         22         23         24         47         22         23         24         25         26         27           43         25         26         27         28         29         30         31         48         29         30         1         2         3         4 |
| → Today: 2010-11-18                                                                                                    |
|                                                                                                    |
|                                                                                                    |
|                                                                                                    |
|                                                                                                    |
|                                                                                                    |
|                                                                                                    |
|                                                                                                    |
|                                                                                                    |
|                                                                                                    |
|                                                                                                    |
|                                                                                                    |
|                                                                                                    |
|                                                                                                    |
| <b>2</b>                                                                                                    |
|                                                                                                    |

#### Sms och e-post funktion-

I orderformuläret under Kommunikation finns funktionen sms( se bild nedan ). Klicka på telefonen och ett nytt fönster öppnas.

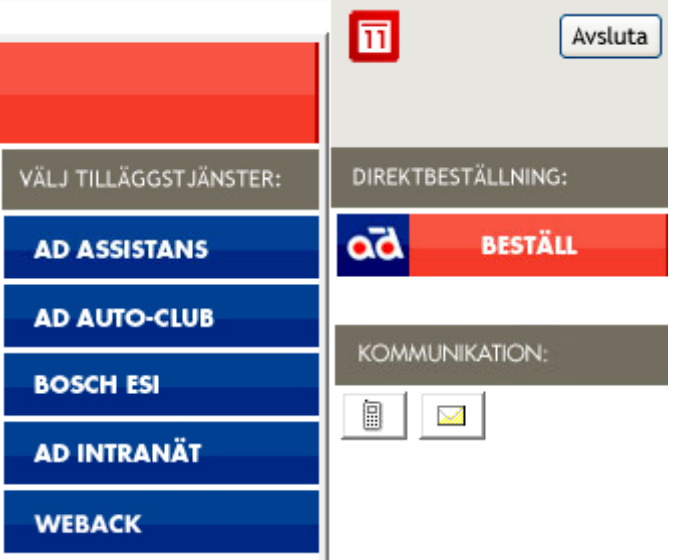

Denna funktion ger möjlighet att sända sms till kunder med till exempel meddelandet att kundens bil är klar för avhämtning. För att tjänsten skall fungera krävs det att man har ett användaravtal med SMS-Teknik AB. Direktlänk för att skapa ett sådant finns i funktionen.

När man klickar på telefonen öppnas detta fönster: Först väljer man avsändare, dessa presenteras i rullgardinsmenyn enligt de företagsuppgifter ni angett under Företagsinställningar. Man kan även manuellt skriva in den text man önskar. Efter detta anger man det telefonnummer man vill sända meddelandet till. Meddelandet skrivs in manuellt eller väljs i funktionen standardmeddelande. Klicka på skicka.

Man kan även se historik på dagens sända sms, vald kund, nota- eller registreringsnummer.

| 🖅 Skicka SMS               | × |
|----------------------------|---|
| Standarmeddelande Historik |   |
| Avsändare: 033150053       |   |
| Mobilnr:                   | _ |
| l<br>Meddelande            |   |
|                            |   |
|                            |   |
| Avsluta                    |   |

# Skapa standardmeddelande-

Klicka på funktionen Standardmeddelande, ange beskrivning samt skriv meddelandetext. Klicka sedan på spara. Meddelandet hamnar i listan över sparade mallar. Man kan även skapa ett standardmeddelande direkt efter att man tryckt på telefonen, skrivit meddelandet och därefter valt standardmeddelande samt klickat på Spara. För att använda dessa meddelande väljer man standardmeddelande, klickar på valt meddelande i listan och därefter klicka på Använd.

Man kan även redigera mallar genom att markera aktuellt meddelande i listan och klicka på redigera. Meddelandet editeras och efter gjorda ändringar klickar man på Spara.

| 🖅 Skapa standarmeddelande /SMS                                                                                                    |                                                                                             |
|----------------------------------------------------------------------------------------------------|---------------------------------------------------------------------------------------------|
| <ul> <li>Skapa standarmeddelande /SMS</li> <li>Beskrivning         Servicepåminnelse     </li> <li>SMS meddelande         Nu är det dags för service! vänligen kontakta oss för tidsbokning.         /Din verkstad         Spara         </li> </ul> | Lagrade Standarmeddelanden<br>Standardmeddelande<br>Bil klar<br>Bilen är klar för hämtning! |
|                                                                                                    |                                                                                             |
| Avsluta                                                                                                    | Använd Redigera                                                                             |

# Skicka sms från Planeringskalender-

I planeringskalendern kan man editera inlagda ordrar genom att markera vald order samt klicka på förstoringsglaset. Då presenteras ordern enligt bild nedan.

| J Order                 |                          |                 |       |                     |  |  |  |
|-------------------------|--------------------------|-----------------|-------|---------------------|--|--|--|
| Kundnr/Regnr Säljare    | <b>Order</b>             |                 | 0<br> | 0 rder nr<br>500004 |  |  |  |
| Namn ><br>Kontantkund   | Reg nr Års               | s modell Bil nr | D     | eatum<br>2010-06-29 |  |  |  |
| Adress                  | Modell                   |                 |       | nlämnings dat       |  |  |  |
| Postadress              | <u>M</u> ätarställni     | ing (km)        | B     | et vilkor           |  |  |  |
|                         |                          |                 | 0     | ) d dagar netto     |  |  |  |
|                         | Jan Jansson              | Editera Order   | Γ     | itiamnings dat      |  |  |  |
| Crder rader             |                          |                 |       |                     |  |  |  |
| Artikel Nr              | Antal Benämning          | Ex              | kl.   | Inkl.               |  |  |  |
| arbtid                  | 100,0 Arbete             |                 | 544,0 | 680,00              |  |  |  |
|                         |                          |                 |       |                     |  |  |  |
| Fakturarabatt           |                          |                 |       |                     |  |  |  |
|                         |                          | 0,00 kr         | Moms  | 505,70 Kr           |  |  |  |
| <u>Spara</u> 🛛 🗙 Sp     | oarad <u>N</u> y kund    | ç               | Summa | 141,44 Kr           |  |  |  |
| Direkt <u>u</u> tskrift | skriven <u>T</u> illbaka |                 |       | 707,20 kr           |  |  |  |
|                         |                          |                 |       |                     |  |  |  |

Klicka på telefonen och följande fönster öppnas: Programmet hämtar kundens telefonnummer ur kundregistret och det är bara att välja ett standardmeddelande eller skriva ett manuellt och klicka på Skicka. Finns det inga uppgifter i kundregistret öppnas ett nytt fönster där dessa kan läggas till.

Man kan även hämta aktuell order ur Orderlistan.

| 🖅 Skicka SMS 💽              |
|-----------------------------|
| Standarmeddelande Historik  |
| Avsändare: 033150053 🗨      |
| Kontantkund                 |
| Mobilnr:                    |
| 070-1111111                 |
| Meddelande                  |
| Bilen är klar för hämtning! |
|                             |
|                             |
| Skicka                      |
| Avsluta                     |

# Planeringskalender-

Börja med att lägg till medarbetare som du hittar under menyn Egna Företagsuppgifter och knappen Mekaniker. Klicka på <Ny post> fyll i person uppgifter.

Under Kommunikation kan ni lägga till telefon och alternativa adresser.

Kalenderinställningar för medarbetare Kryss markera för att aktivera personen i kalendern.

Välj det Arbetsschema som gäller. Skapa schema Se sidan 47.

| 🕵 Medarbet   | tare           |         |                                        |
|--------------|----------------|---------|----------------------------------------|
| Sök-         |                | 1       |                                        |
| Namn         | •              |         |                                        |
| - Person upp | gifter         |         |                                        |
| Förnamn      |                | Saljkod | 1                                      |
| Efternamn    |                |         |                                        |
| Adress       |                |         |                                        |
| Postnr       |                |         |                                        |
| Ort          |                |         |                                        |
|              |                |         |                                        |
| Kommunika    | tion           |         | Kalender inställningar för medarbetare |
| lyp<br>*     | Nummer/Address | Plats   | Visa i kalender                        |
|              |                |         | Arbetsschema 🗾                         |
|              |                |         |                                        |
|              |                |         |                                        |
|              |                |         |                                        |
|              |                |         |                                        |
|              |                |         |                                        |
|              |                |         |                                        |
| Avsluta      |                |         | Ny post Radera Registrera              |

Glöm inte att registrera efter varje uppdatering.

Klicka på Radera för att ta bort framplockad person från kalendern.

#### Skapa ett arbetsschema-

Börja med att under Formulär i menyraden välja Arbetsschema. Ge schemat ett namn i fältet *Beskrivning*. Därefter klicka på <Spara> Efter detta ser fönstret ut likt nedan. För att justera ett befintligt schema väljer du schemanamnet under *Sök*.

| Trbetsschema                                                                                                    |                                                                                                    |
|----------------------------------------------------------------------------------------------------|----------------------------------------------------------------------------------------------------|
| Sök Arbetsschema Beskrivning * Test                                                                                                    |                                                                                                    |
| Arbetstid<br>Lägg till / radera veckor i Arbetsschema<br>Vecka nr: 1  I Igg till Radera<br>Lägg till / redigera tider för aktuell Schemavecka<br>Veckodag * Starttid * Sluttid * Beskrivning Markera som *<br>I I I Markera som *<br>Dag Start Slut Beskrivning Markera som | Fält med en stjärna (*)<br>efter fältnamnet är<br>obligatoriska. Dubbel<br>klicka i listan på den<br>raden som du vill<br>redigera<br>tidsuppgifterna för. |
|                                                                                                    | Avsluta                                                                                                    |

Ange veckonummer, varje schema måste ha minst en vecka. Ange veckodag, starttid och sluttid. Du kan ange lunch och fikapauser och om dessa är arbetstid eller ej. Varje tid avslutas med <Lägga till>

Varje fält med en \* måste vara ifyllt.

För att uppdatera dubbelklicka på raden, gör ev. ändringar, klicka på uppdatera och spara.

# Arbeta med kalendern-

Grundiden är den att arbetsordern drags ut till respektive mekaniker och ledig tid. Under Bokad tid ställer man in beräknad tidsåtgång. En arbetsorder kan delas på flera mekaniker och dagar, varje inplanerat arbete kan kommenteras.

Det går också bra att skriva rakt in i kalendern och därefter välja den bokade tiden.

Ta bort en inplanerad order genom att ta bort ordernr eller annan text direkt i kalendern följt av <Enter>.

| ī | SD&E Planering (Ver 1.50) - [Planeringskalender] |                 |                       |             |            |    |                   |                  |                      |                      |                                                                                                    |  |
|---|--------------------------------------------------|-----------------|-----------------------|-------------|------------|----|-------------------|------------------|----------------------|----------------------|----------------------------------------------------------------------------------------------------|--|
|   | × /                                              | <u>A</u> rkiv F | Redigera Visa F       | ormulär     | Verktyg    | Fö | nst               | er Hjälp         | )                    |                      | _ 8 ×                                                                                                    |  |
| С | ) 🖻                                              |                 | a 🚳 🕹 🖿               | 🔁 F         | KU         |    |                   | ≣ ≣              |                      |                      |                                                                                                    |  |
|   |                                                  |                 |                       |             |            |    |                   |                  |                      |                      |                                                                                                    |  |
|   |                                                  | BoknE           | BarTid: 13:60 E       | lokad: 01   | 1:15 (8,93 | %) |                   | MANL             | DAG 2                | 011-01               | -10                                                                                                    |  |
|   |                                                  | Tid             | Jan Jansson           | Karl Karls: | son        | -  |                   | 🔳 de             | ecember 2            | 2010                 | januari 2011 🕒                                                                                                    |  |
|   |                                                  | 07:00           |                       |             |            |    |                   | må               | ti on to             | fr lö sö             | i må ti op to fr lö sö                                                                                                    |  |
|   |                                                  | 15              |                       |             |            |    |                   | 48 29 3          | 30 1 2               | 3 4 5                | 52 1 2                                                                                                    |  |
|   |                                                  | 30              |                       |             |            |    |                   | 49 6             | 7 8 9                | 10 11 12             | 2 1 3 4 5 6 7 8 9                                                                                                    |  |
|   |                                                  | 45              |                       |             |            |    |                   | 50 13<br>51 20 3 | 14 15 16<br>21 22 23 | 17 18 18<br>24 25 26 | $3 \ 2 \ 11 \ 12 \ 13 \ 14 \ 15 \ 16 \ 3 \ 17 \ 18 \ 19 \ 20 \ 21 \ 22 \ 23 \ 17 \ 18 \ 19 \ 20 \ 21 \ 22 \ 23 \ 23 \ 23 \ 23 \ 23 \ 23$ |  |
|   |                                                  | 08:00           |                       |             |            |    |                   | 52 27 2          | 28 29 30             | 31                   | 4 24 25 26 27 28 29 30                                                                                                    |  |
|   |                                                  | 15              |                       |             |            |    |                   |                  |                      | ~                    | 5 31 1 2 3 4 5 6                                                                                                    |  |
|   | $\vdash$                                         | 30<br>45        |                       |             |            | Ш  | Today: 2011-01-10 |                  |                      |                      |                                                                                                    |  |
|   | $\vdash$                                         | 09-00           | Frukost               | Frukost     |            |    |                   | Bokad            | tid                  | Jan                  | Jansson 500006 👩 👦 🗖                                                                                                    |  |
|   |                                                  | 15              | 500006 AAA001         | TTUROSE     |            |    |                   | 109:15           |                      | ممم 🔼                |                                                                                                    |  |
|   | ŕ                                                | 30              | SAAB 9000 116 C       |             |            |    |                   | SAAB 900         | 0 I16 CC55           | iD-                  |                                                                                                    |  |
|   |                                                  | 45              | RegNr:AAA001          |             |            |    |                   | DeeblerAA        | 4001                 |                      |                                                                                                    |  |
|   |                                                  | 10:00           | -<br>Byte avgassystem |             |            |    |                   | Rute avra        | ecuctem              |                      |                                                                                                    |  |
|   |                                                  | 15              |                       |             |            |    |                   | Order frå        | n SD&E V             | erkstad              |                                                                                                    |  |
|   |                                                  | 30              |                       |             |            |    |                   | Ordernr          | Regnr                | Kundhr               | Namn                                                                                                    |  |
|   |                                                  | 45              |                       |             |            |    |                   | 500006           | AAA001               | 10                   | Kontantkund                                                                                                    |  |
|   |                                                  | 11:00           | Lunch                 | Lunch       |            |    |                   | 500005           |                      | 10                   | Kontantkund                                                                                                    |  |
|   |                                                  | 15              |                       |             |            |    |                   | 500004           |                      | 10                   | Kontantkund                                                                                                    |  |
|   |                                                  | 30              |                       |             |            |    |                   |                  |                      |                      |                                                                                                    |  |
|   |                                                  | 45              |                       |             |            |    |                   |                  |                      |                      |                                                                                                    |  |
|   |                                                  | 12:00           |                       |             |            | -  |                   |                  |                      |                      |                                                                                                    |  |
|   |                                                  | 15              |                       |             |            |    | ] [               |                  |                      |                      |                                                                                                    |  |
| S | Status 2011-01-10 12:42                          |                 |                       |             |            |    |                   |                  |                      |                      |                                                                                                    |  |
|   |                                                  |                 |                       |             |            |    |                   |                  |                      |                      |                                                                                                    |  |